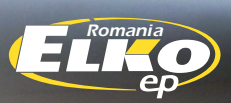

# MANUAL UTILIZARE

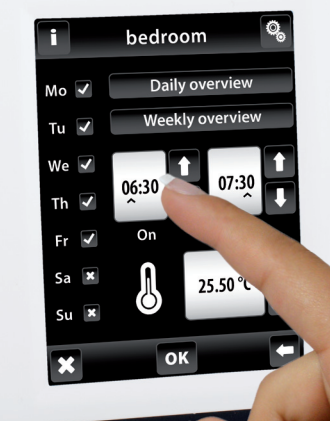

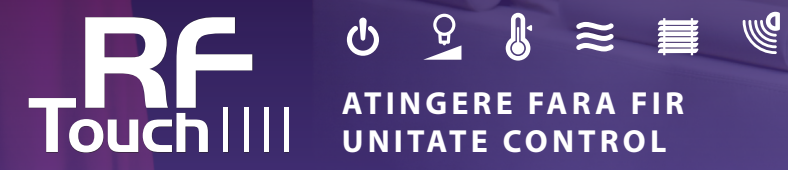

Vrem sa va multumim pentru achizitionarea unitatii de control RF Touch, care este un element al sistemului fara fir RF Control.

### **RF** Touch permite

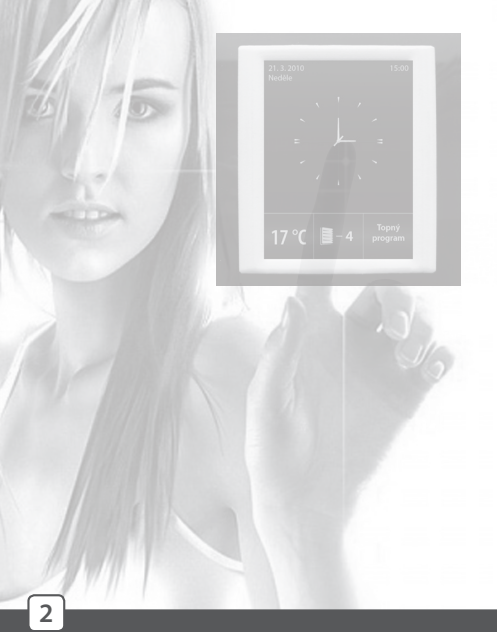

- sa controlati mai multe dispozitive touch screen prin
  - controlul incalziri
  - dimarea lumini
  - comutare de aparate si echipamente electrice
  - obloane
  - o combinatie de detectoare
  - functionare cronometre
  - controlul in grup al echipamentelor electrice
- totul cu vizualizare clara
- comunicare wireless fara a fi nevoie de cablare

### **RF** Touch manual utilizare

#### **Cuprins:**

| Inainte de pornire            | 3  |
|-------------------------------|----|
| Privire de ansamblu a dispozi |    |
| tivelor wireless              | 4  |
| Caracterisitici al RF Touch   | 7  |
| Specificatii tehnice          | 8  |
| Montare RF-Touch W            | 9  |
| Montare RF-Touch B            | 10 |
| Descrierea pictogramelor de   |    |
| control                       | 11 |

| 🛛 Pasii de baza                  | 12 |
|----------------------------------|----|
| 🗆 Setari                         |    |
| - Setarea                        | 13 |
| - Meniu(crearea si denumirea)    | 14 |
| - Programarea                    | 16 |
| - Atribuirea unui receptor nou . | 17 |
| - Receptor atribuit              | 18 |
| - Detectoare                     | 21 |
| - Comanda rapida                 | 23 |
| - Afisaj                         | 24 |
| - Altele                         | 24 |

| Comenda                  |    |
|--------------------------|----|
| - Reglarea temperaturii  | 26 |
| - Comutare               | 30 |
| - Dimare                 | 33 |
| - Obloane                | 36 |
| - Detectoare             | 38 |
| - Control rapid          | 39 |
| 🗉 Ce faci daca           | 40 |
| 🗆 Formulare de instalare | 42 |

#### Inainte de pornire

Manual de instrucțiuni este destinat pentru instalare și utilizare a echipamentului. Instrucțiunile sunt întotdeauna incluse în ambalajul produsului. Instalarea și conectarea pot fi facute numai de persoanele cu calificări adecvate, în conformitate cu toate legile aplicabile, care sunt perfect familiarizați cu aceste instrucțiuni și funcții. Funcționarea fără probleme depinde de transport, depozitare și manipulare. În cazul oricaror semne de deteriorare, deformare, funcționare defectuoasă sau piese lipsă, nu instalați acest produs și returnați-l la vânzător. Produsul și componentele acestuia trebuie să fie, la sfârșitul duratei sale de viață, tratate ca deșeuri electronice. Înainte de instalare, asigurați-vă că toate cablurile, parti conectate sau terminale nu sunt active. În timpul instalării și întreținerii este necesar să urmați regulile de siguranță, standarde, linii directoare și prevederi speciale pentru lucrul cu echipamente electrice. Nu atingeți părți ale dispozitivului, care sunt sau pot fi active - risc de ranire sau moarte.

### Prezentare generală a dispozitivelor wireless RF Control

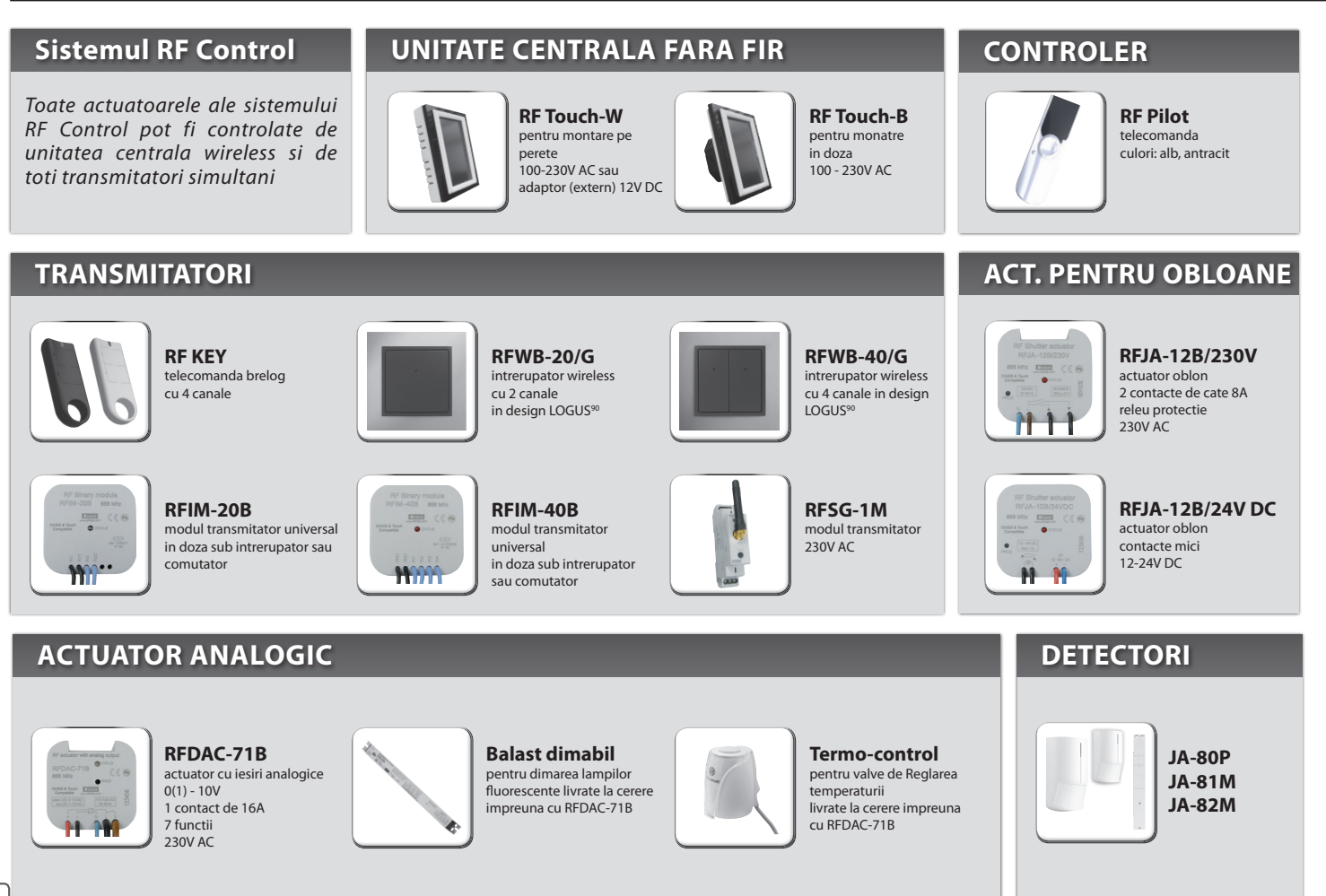

### Prezentare generala a dispozitivelor wireless RF Control

#### **ACTUATOARE DE COMUTARE**

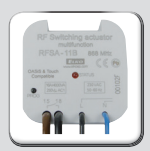

#### RFSA-11B actor de comutare

1 canal, 1 functie 1 contact de 16A 230V AC

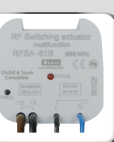

RFSA-61B actor de comutare multifunctional 1 canal 1 contact de 16A 230V AC

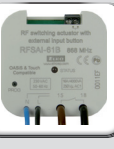

#### **RFSAI-61B**

un singur canal de comutare actuator de comutare cu functii multiple cu posibilitatea de a conecta un intrerupator pentru comanda directa

#### RFSA-62B

2 canale 2 contacte de cate 8A 6 functii. 230V AC

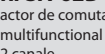

actor de comutare multifunctional

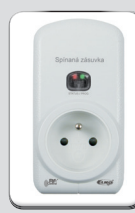

RFSC-11 RESC - 11 cu un singur canal, o singură functie de comutare 1 x comutare 16A 230V AC

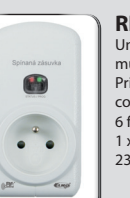

RFSC-61 Un singur canal, multifunctional Priza cu comutare 6 functii 1 x comutare 16A 230V AC

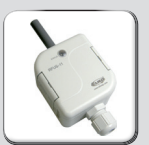

**RFUS-11** Un singur canal O singură funcție Actuator de comutare 1 x comutare 16A 230V AC , protecție IP65

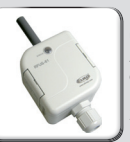

RFUS-61 Un singur canal Actuator de comutare cu functii multiple 1 x comutare 16A 230V AC , protecție IP65

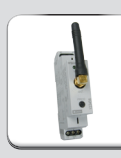

**RFSA-61M** actor de comutare 1 canal multifunctional

1 contact schimbator de 16A 6 functii 230V AC

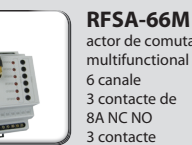

actor de comutare multifunctional 6 canale 3 contacte de 8A NC NO 3 contacte schimbatoare de 8A 6 functii 230V AC

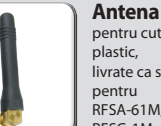

pentru cutii de plastic, livrate ca standard pentru RFSA-61M, RFSA-66M RESG-1M

#### Antena

pentru cutii de metal, pot fi comandate pentru RFSA-61M, RFSA-66M RFSG-1M

### Prezentare generală a dispozitivelor wireless RF Control

#### **ACTUATOR DE TEMPERATURA**

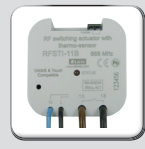

RESTI-11B actuator de comutare wireless cu senzorul de temperatura cu design pentru montare in doza 230V AC

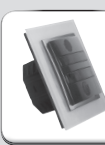

RESTI-11/G actuator decomutare wireless, cu senzor de temperatura cu buton manual de control a unitati 230V AC

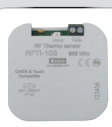

RFTI-10B senzor wireless de temperatura 1 x CR2477, baterie de 3V

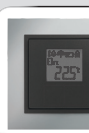

RFTC-10/G controler digital de temperatura 2 baterii de 1.5V AAA

#### **ACTOATOARE DE DIMARE**

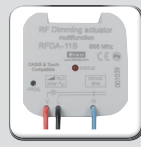

RFDA-11B actor dimare 1 functie 1 scena de lumini functia OFF 230V AC

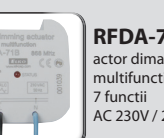

RFDA-71B actor dimare multifunctional AC 230V / 250V

| _ | - |  |
|---|---|--|

#### **RFATV-1**

Măsoară temperatura în zona de montai si asigură controlul fără fir al radiatorului (caloriferului), electrovana ce actioneaza robinetul termostatat deia montat pe radiator.

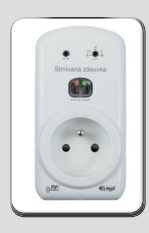

**RFDSC-11** Functie dimare 1 scenă de iluminat Functia OPRIRE, 230V AC

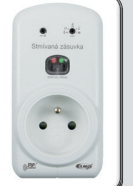

RFDSC-71 Priza multifunctionala cu dimare 7 functii , 230 V AC / 250VA

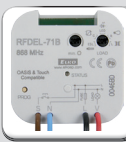

**RFDEL-71B** Releu dimare multifunctional 7 functii, 230 V AC Sarcina dimabila : R , L , C, LED-uri

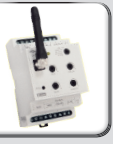

RFDA-73M/RGB

Utilizat pentru dimarea benzilor LED si a benzilor LED RGB, posibil si a altor surse LED

6

OASIS & Touch Compatible

### Unitatea de control a sistemului wireless RF Control - RF Touch oferă controlul inteligent al unităților RF.

#### Acesta poate fi folosit pentru:

- controlul central al tuturor unităților dintr-un singur loc
- privire generala completă (vizualizare) a stadiului actual de unități (aparate / echipamente)

#### Particularitati:

- 🗉 trimite comenzi de temperatura, de comutare, de dimare și la actuatori de obloane
- acceptă comenzi de la emițătoare, actuatori, senzori de temperatura si detectoare
- programe de procesare pentru încălzire şi reglare

#### Design:

- RF Touch-B se monteaza în doza cu o tensiune de alimentare de 100 230 V AC
- RF Touch-W pentru montare pe suprafață cu sursa de alimentare din partea din spate: 100 230 V AC sau dintr-o parte (prin jack): 12 V DC
- 3.5 inch touch screen color fara butoane mecanice
- RF Touch cu rama de baza de plastic (alb, negru) sau Logus<sup>90</sup> design de lux (sticlă, metal)
- 🗉 culori pentru rama interioara interframes alb, fildeş, gheață, perla, aluminiu, argint
- culori pentru cutii (numai pentru touch RF Touch-W) alb, fildeş, gri inchis, gri deschis
- autonomia în caz de pană de curent este de 48 ore
- 40 actuatoare OASIS și 30 de detectori pot fi atribuite la fiecare unitate RF Touch
- RF Touch poate fi combinat cu unități de RF Control marcate ca Oasis & Touch Compatible

| Parametri tehnici                       | RF Touch-B      | RF Touch-W                               | Parametri te                   |
|-----------------------------------------|-----------------|------------------------------------------|--------------------------------|
| Afisaj                                  |                 |                                          | Racordare                      |
| Tip:                                    | color           |                                          |                                |
| Rezolutie:                              | 320 x 240 pixel | li / 262,144 culori                      |                                |
| Raport aspect:                          | 3               | 8:4                                      | Sectiune maximo                |
| Ecran:                                  | 52.5 x          | : 70 mm                                  | conductor:                     |
| Iluminare ecran:                        | active (v       | white LED)                               | Conditii de oper               |
| Ecran tactil:                           | rezistiv        | v cu 4 fire                              | Temperatura de o               |
| Afisaj:                                 | 3               | 8.5″                                     | Temperatura me                 |
| Control:                                | sensibilit      | tate tactila                             | Grad de protectie              |
| Alimentare cu energie                   |                 |                                          | Categoria de<br>supratensiune: |
| Tensiune curent specific:               |                 | pentru parte din<br>spate 100 - 230 V AC | Grad de poluare:               |
|                                         |                 | pentru partea din                        | Pozitia de operar              |
|                                         | 100 - 230 V AC  | fata 12 DC *                             | Montare:                       |
| Consum propriu:                         | max. 5 W        |                                          | Dimensiuni:                    |
| Racordare alimentare:                   | A1 - A2         |                                          | Greutate **:                   |
| Control                                 |                 |                                          | Standard:                      |
| Distanta pana la:                       | 10              | 00 m                                     | * adaptorul este               |
| Distanta minima RF<br>Touch - actuator: | 1               | ' m                                      | ** greutate pent               |
| Frecventa:                              | 868             | 3 MHz                                    |                                |

| Parametri tehnici                                    | RF Touch-B           | RF Touch-W                                                                    |  |  |
|------------------------------------------------------|----------------------|-------------------------------------------------------------------------------|--|--|
| Racordare                                            | introducere          | prindere rapida<br>carcasa introducere<br>conductor sau mufa<br>jack ø 2.1 mm |  |  |
| Sectiune maxima<br>conductor:                        | max. 2.5 mm² / 1.5 n | nm² pentru montura                                                            |  |  |
| Conditii de operare                                  |                      |                                                                               |  |  |
| Temperatura de operare:                              | 0+                   | -50°C                                                                         |  |  |
| Temperatura memorata:                                | - 20 +70°C           |                                                                               |  |  |
| Grad de protectie:                                   | IP 20                |                                                                               |  |  |
| Categoria de<br>supratensiune:                       | 11                   | Ι.                                                                            |  |  |
| Grad de poluare:                                     | 2                    |                                                                               |  |  |
| Pozitia de operare:                                  | arbit                | trara                                                                         |  |  |
| Montare:                                             | in doza              | pe perete                                                                     |  |  |
| Dimensiuni:                                          | 94 x 94 x 12 mm      | 94 x 94 x 24 mm                                                               |  |  |
| Greutate **:                                         | 127 g                | 175 g                                                                         |  |  |
| Standard:                                            | EN 60                | 730-1                                                                         |  |  |
| <sup>«</sup> adaptorul este inclus pentru RF Touch-W |                      |                                                                               |  |  |
| ** greutate pentru rama de plastic                   |                      |                                                                               |  |  |

### **RF Touch-W**

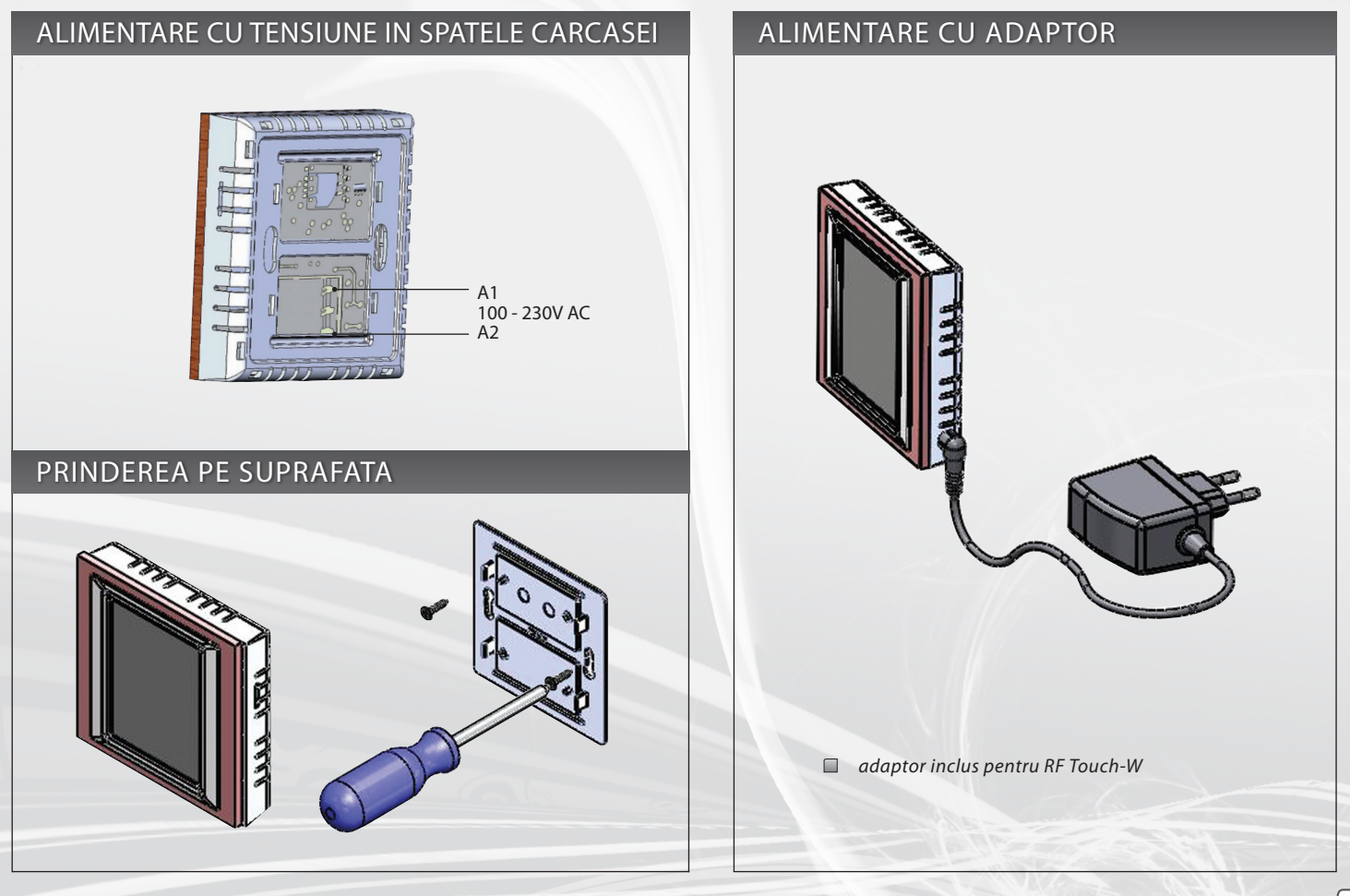

### **RF Touch-B**

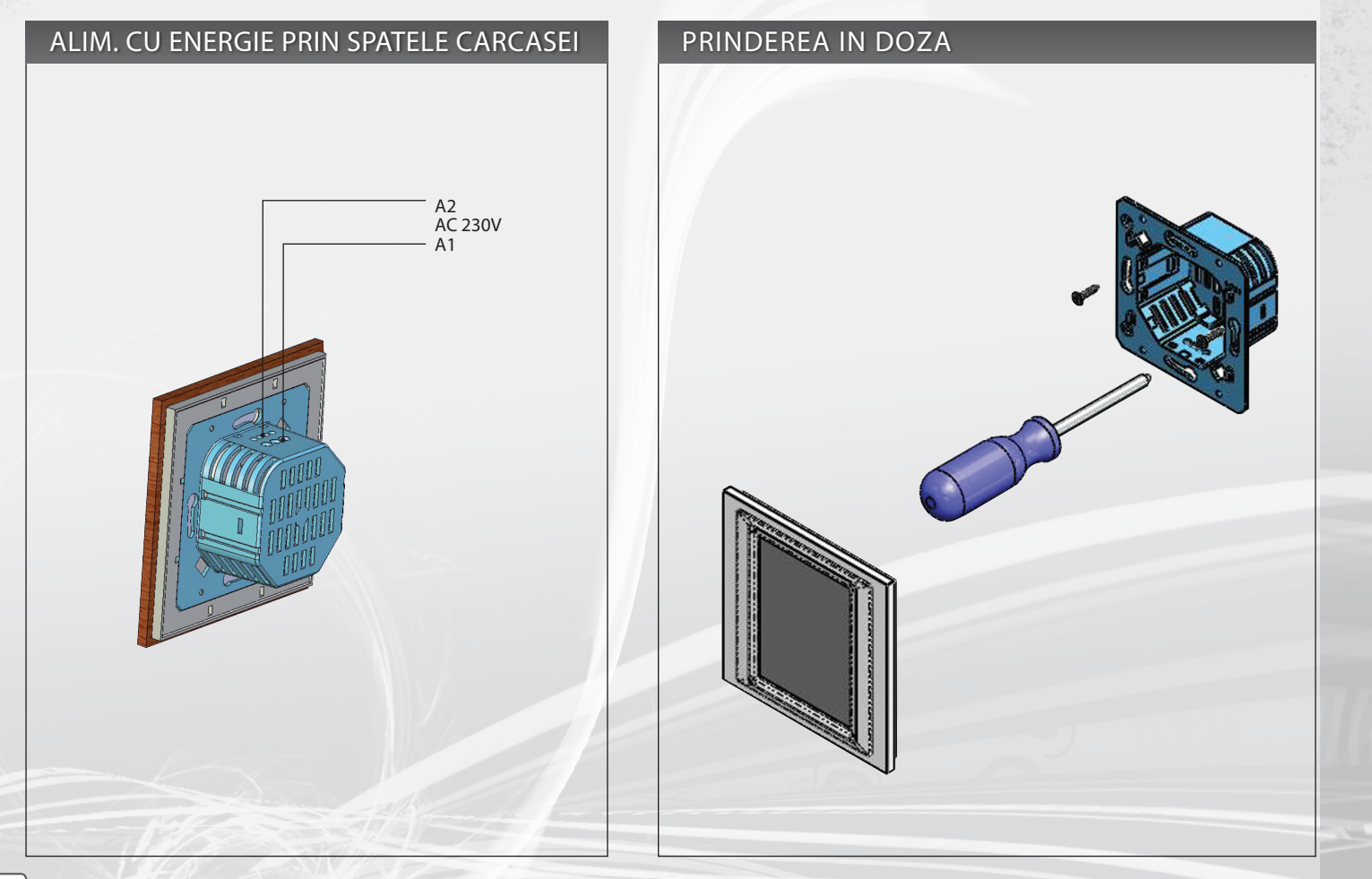

### Descrierea pictogramelor de control

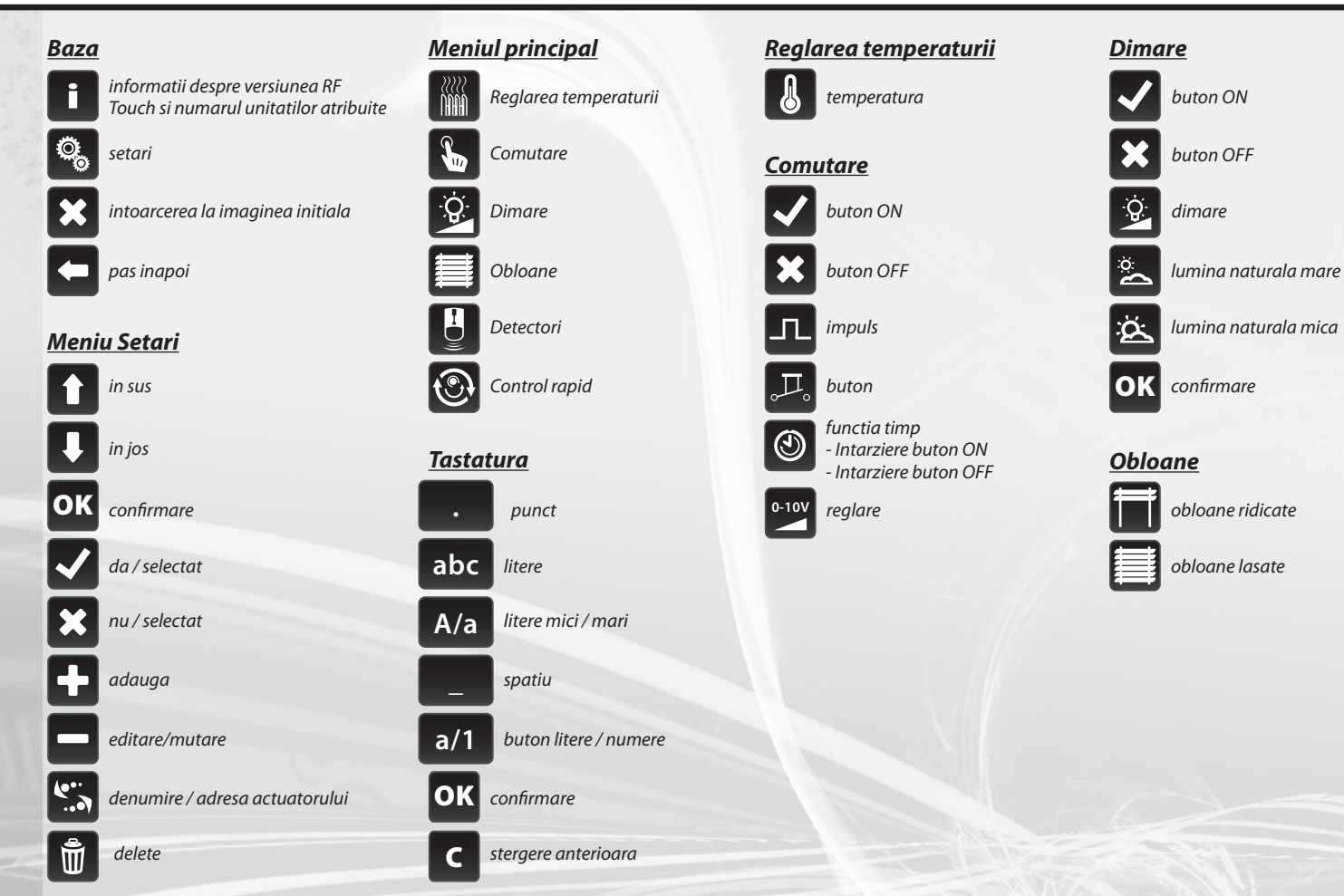

# Pasii de baza pentru sccesul programarii

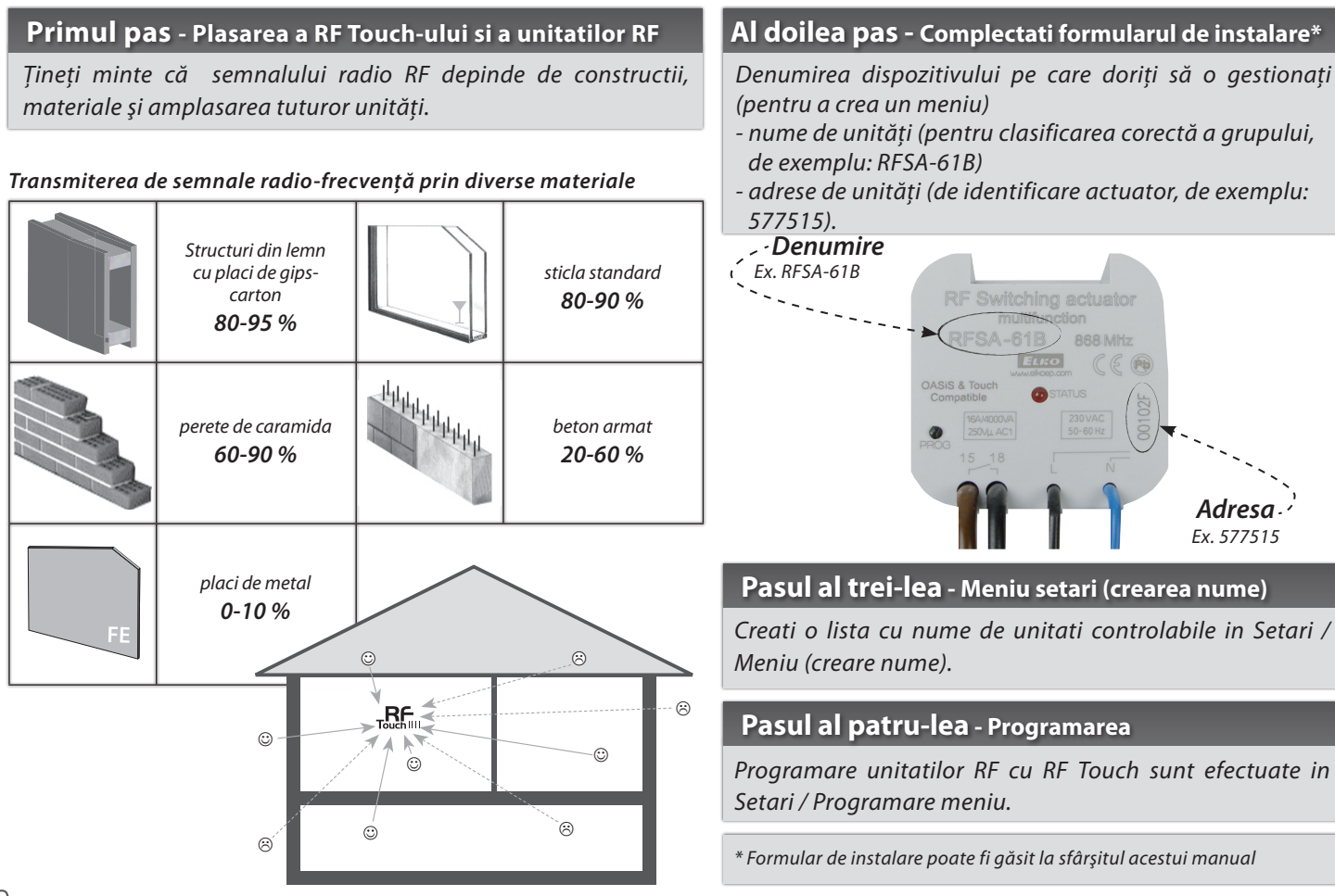

### SETARE

Calibrare

ecran

15.00

fia. 3

21.3.2010

uminica

### Configurarea initiala

■ Când Touch RF este pornit pentru prima dată, veți fi redirecționat automat către calibrare display- ecran. Touch screen poate fi controlat prin atingere luminoasa (aprox. 0.5-1s) din locația dorită. Pe ecran (fig. 1) apare cruciulita în fiecare colț al ecranului, care trebuie să fie apăsat de două ori. Acest lucru va calibra dispozitivul. Pe ecran apare apoi pictograma logo-ul RF și prin atingerea pictogramei se semnalizeaza scanarea dispozitivelor de comandă.

### Conținutul de pe ecranul principal

🗆 data

- timp (apasati în colțul din dreapta sus al ecranului va comuta între ceasurile analogice - digitale (Figura 2 - figura 3)
- afişajul în partea de jos a ecranului este comandabil, de exemplu: modul de încălzire, un dispozitiv des folosit... Atingeți zona de ceas pentru a intra în meniul principal. Dacă doriți intrarea in meniul principal de la modul sleep, trebuie să atingeți ecranul oriunde.

#### Meniul principal / Setari

Meniul de setari poate fi deschis prin apasare in coltul din dreapta sus pe simbolul de pe ecran si se introduce parola (din productie setat 1111) (Fig 4-6) care se poate oricand schimba.

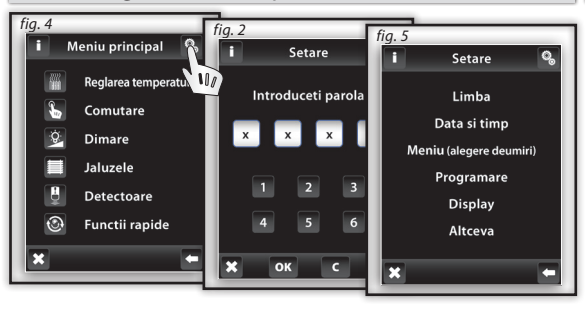

### Limba

Selectare necesara a Limbi - Fig. 6 Salvati setarea prin apasarea OK.

Ø,

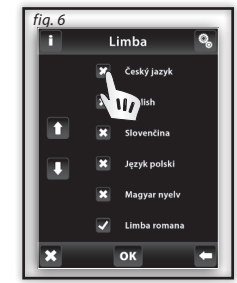

Setari (fig. 7-8): Data si timpul schimbare automata de pe iarna/vara (pentru fusul orar zona GTM+01:00) Setare format ora (mod 12/24 ore) Pentru salvarea setarii apasati or.

Data si timpul 💁

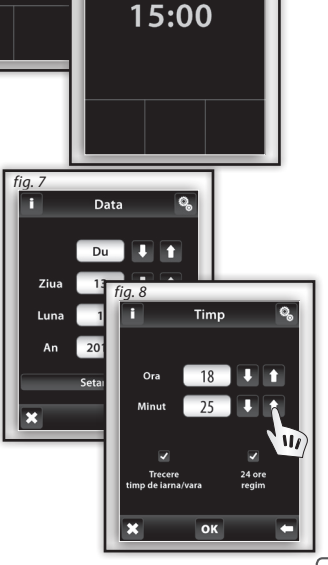

#### Meniu (creare meniu)

Meniul (creare nume) este folosit pentru adaugarea, editarea sau mutarea numelui dispozitivului controlat. In acest meniu (fig. 1) aveti nevoie pentru prima data sa creati numele dispozitivului pentru sectiunea care doriti sa o controlati. Crearea numelui este important pentru succesul programarii RF Touch-ului. Pentru fiecare actuator, care este implicat in instalare trebuie sa aveti creat un singur nume.

Continutul acestui meniu nu este setat in fabrica.

#### Meniu (creare nume) / Adaugare

0

Ø,

#### Apasati 🛨 Adaugare pictogrma (fig. 2) pentru a afisa selectare sectiuni (fig. 3): 👘

🗆 Reglarea temperaturii 🗆 Dimare 🗉 Obloane 💷 Comutare 💷 Control 💷 Viteza 💷 Detectori

Alegeti sectiunea unde doriti sa adaugati numele dispozitivului si tipul textului dumneavoastra (max. 20 caractere). Exemplul 1: Daca doriti sa controlati jaluzelele - Puneti numele in sectiune jaluzelelor (fiq. 3-5).

Exemplul 2: Daca doriti sa controlati un grup de jaluzele impreuna, mai intai creati numele la toate jaluzelele in sectiunea jaluzelelor si apoi creati un nume pentru grupul care doriti sa-l controlati in sectiunea Comenzi Rapide.

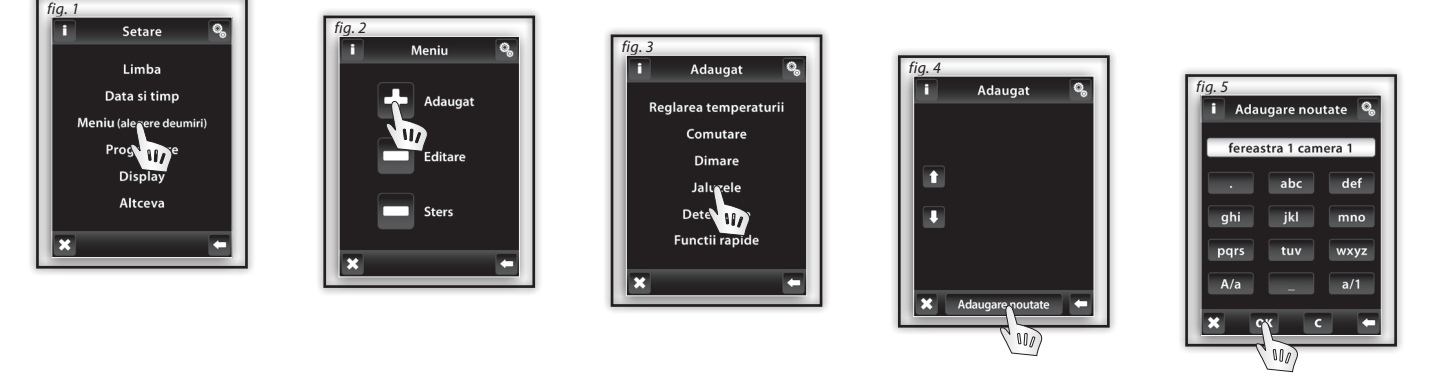

Nota: Actuatorul RFTI-10B poate fi conectat cu doi senzori de temperatura.Pentru fiecare senzor, puteti crea propriul dumneavoastra nume.

Ö,

#### Meniu (creare nume) / Editare

### 0

Butonul *editare* este folosit pentru a modifica numele creat meniului.

Apasati pictograma **Edit** (fig. 1), meniul apare, selectati selectia in care doriti sa creati numele(fig. 2). Marcati selectare prin atingerea acesteia (fig.3) si editati prin apasarea ta staturi afisata.

Apasati or pentru confirmare (fig. 4). Modificarea numelui este memorata.

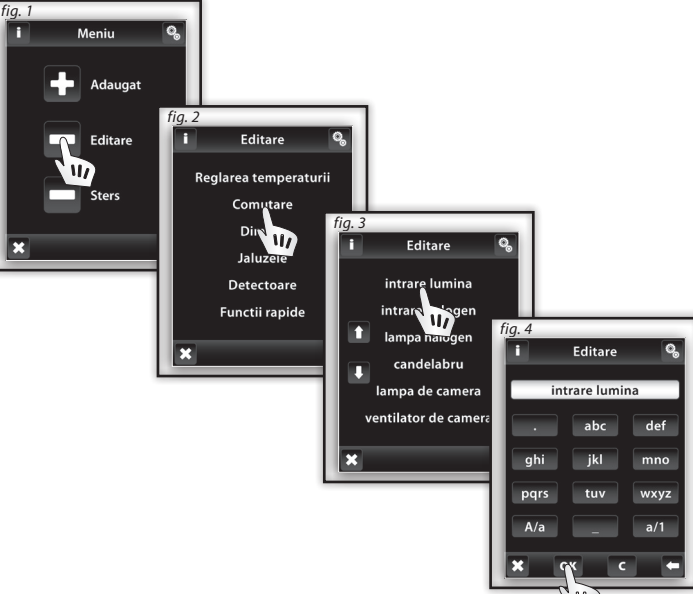

#### Meniu (creare nume) / Mutare

Butonul Mutare poate sterge numele.

Apasati pictograma **Remove** (fig. 5) folosind meniul aparut, selectati sectiunea pentru care doriti sa mutati numele (fig. 6). Alegeti dispozitivul pe care doriti sa-l stergeti prin apasare acestuia (fig. 7).

Apasati **V** Pentru confirmarea selectiei (fig. 8). Selectati numele care veti dori sa-l stergeti din meniu.

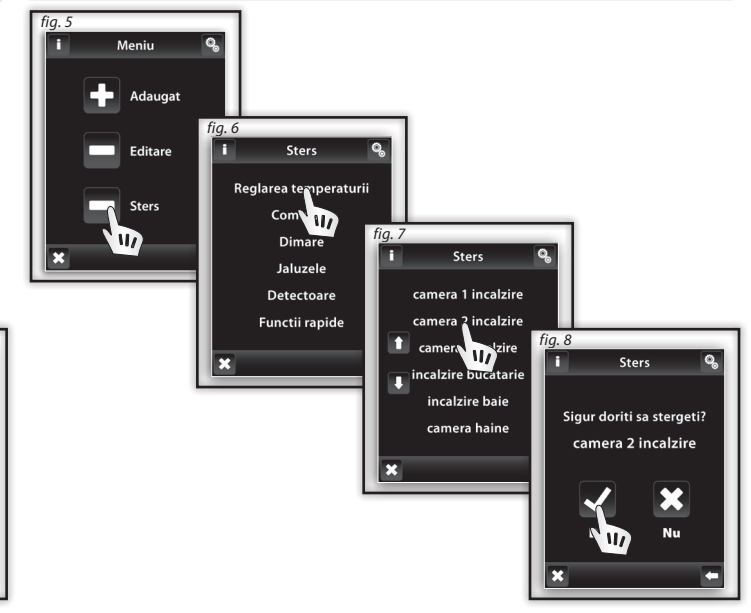

#### Programare

Programarea este folosita pentru atribuire sau mutare actuatori / detectori in meniul creat de dumneavoastra. In Meniu Programare se poate intra prin introducerea parolei (implicit 1111).

Actuatori sunt impartiti in sectiunile pentru care le sunt destinate. In functie de tipul de actionare al lui, trebuie sa selectati sectiunea adecvata - vezi tabelul (de exemplu, actuatorului RFSTI-11B - il gasiti in sectiunea Reglarea temperaturii).

| Diviziunile actuatoarelor RF Control |           |           |                 |              |  |
|--------------------------------------|-----------|-----------|-----------------|--------------|--|
| Reglarea temperaturii                | Comutare  | Dimare    | Obloane         | Detectori    |  |
| RFSTI-11B/G                          | RFSA-11B  | RFDA-11B  | RFJA-12B/230V   | JA-81M / 82M |  |
| RFTI-10B IN <sup>×</sup>             | RFSA-6x*  | RFDA-71B  | RFJA-12B/24V DC | JA-80P       |  |
| RFTI-10B OUT**                       | RFDAC-71B | RFDAC-71B |                 |              |  |
| RFTC-10/G                            | RFSAI-61B | RFDEL-71B |                 |              |  |
| RFATV-1                              | RFUS-11   | RFDSC-11  |                 |              |  |
|                                      | RFUS-61   | RFDSC-71  |                 |              |  |
|                                      | RFSC-11   |           |                 |              |  |
|                                      | RFSC-61   |           |                 |              |  |

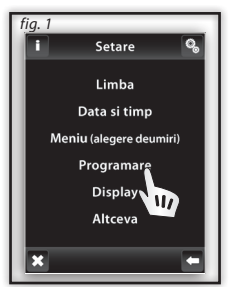

fig. 3 Programare Р Reglarea temperaturii Comutare Dimare Jaluzele Detectoare Functii rapide

Ø,

× senzor intern × senzor extern

\* RFSA-61B, RFSA-62B, RFSA-61M si RFSA-66M

#### Programare / Atribuire noua

Este folosit pentru a atribui nume la actuator in meniu. In sectiunea necesara (de Reglarea temperaturii, de dimare...) selectati. Atribuire noua (fig. 1). Lista selectata pentru actuatori va fi afisata (fig. 2). Selectati numele actuatorului care doriti sa se asociaze cu RF Touch. Introduceti adresa actuatorului pe care doriti sa-l atribuiti (fig. 3) aceasta fiind indicat pe actuator. Confirmati cu ok. Din meniul creat, selectati numele pe care il veti atribui actuatorului (fig. 4).

- Doar un singur nume poate fi atribuit fiecarui actuator.

- Cand se face programarea, actuatorul trebuie sa fie instalat.

**Testarea comunicatiei** (fig. 6) este folosita pentru detectarea si afisarea starii curente a semnalului RF intre RF Touch si actuatori programati.

- Apasati START (fig. 7) pentru initierea testului, starea curenta a semnalului va fi afisata in procente.

- Apasati Intoarcere la Programare pentru a va intoarce la meniul principal de programare.

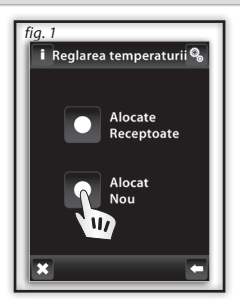

| e la Programare pe                                      |
|---------------------------------------------------------|
| fig. 2<br>i Adaugare noutate 🗞                          |
| RFSTI-11B/G<br>RFTI-10B OUT<br>RFTI-10B OUT<br>RFTC-10G |
| x =                                                     |

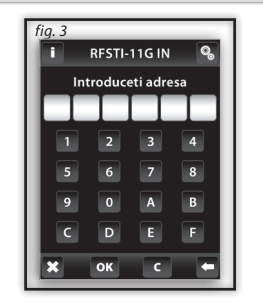

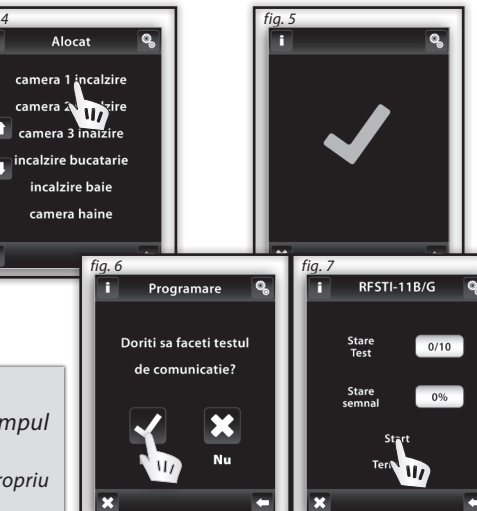

**Programare / Reglarea temperaturii / Atribuire noua RFTI-10B si RFTC-10/G** Aceste doua unitati au senzori de temperatura, testul de comunicatie nu este executat in timpul programarii.

Nota: Actuatorului RFTI-10B i se pot conecta doi senzori de temperatura, fiecare senzor poate avea propriu nume. Adresa actuatorului este aceeasi pentru ambi senzori.

fia. 1

Programare

Reglarea temperaturii

Comitare

Din W/

Jaluzele

Detectoare

Functii rapide

#### Programare / Asociere receptoare

🔋 Reglarea temperaturii 🍳

Alocate

Receptoate

Serveste pentru controlul si mutarea numelui actuatorului din meniul creat.

In sectiunea selectata (fig. 1 - Reglarea temperaturii, Dimare...) selectati Receptoare atribuite (fig. 2) si lista de nume specificata in sectiune va fi afisata (fig. 3). Atingeti numele pe ca il veti atribui actuatorului (fig. 4).

Apasand sagetile, puteti schimba numele si adresa atribuite actuatorului (fig. 4-5). Prin atingerea numelui adresei actuatorului poti indeparta/sterge actuatrul (Fig. 7). Schimba adresa (Fig. 8) sau sa rulezi un test de comunicare (Fig.9) si, nu in ultimul rand, sa realizezi imperecherea cu ... actuatori de comutare sau relee interne (Fig. 10)

Alocate

camera 1 incalzire

camera incalzire

camera W/Jzire

incalzire bucatarie

incalzire baie

camera haine

Alocate <u>RF</u>STI-11B/G

Alocate

12345A

000

fig. 5

fia. 3

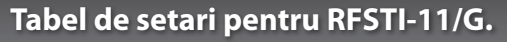

Datorita incalzirii contactului intern al produsului RFSTI-11/G (cauzat de conectarea la curent), este recomandat sa folositi setarile din table, setari conforme valorilor unei puteri controlabile. Setarile pentru un circuit de caldura se realizeaza printr-un RF Touch la care este desemnat un RFSTI-11/G.

| Puterea de conectare            | 0 VA  | 250 VA | 500 VA | 1000 VA | 1500 VA | 2000 VA |
|---------------------------------|-------|--------|--------|---------|---------|---------|
| Compensare in setarile RF Touch | -5 °C | -3,5 ℃ | -2 °C  | -1,5 °C | -0,5 °C | 0       |

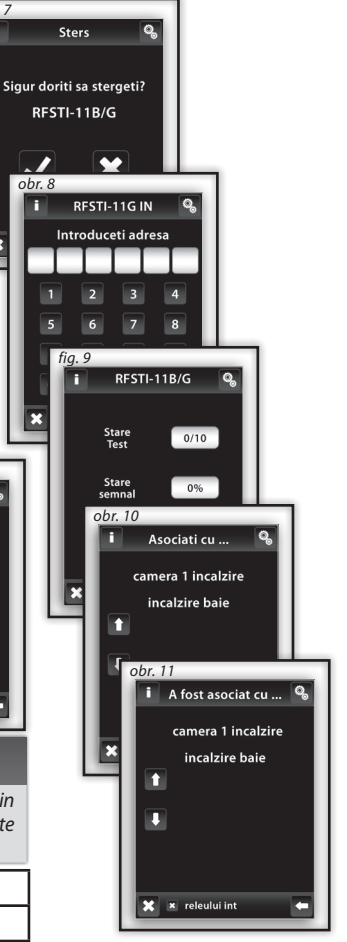

Ø,

fia. 6

RFSTI-11G IN

Sters

Schimbarea adresei

Test comunicare

Asociati cu ... A fost asociat cu ...

Ø,

fiq.

#### Programare / Reglarea temperaturii / Atribuire / RFTI-10B, RFTC-10/G si RFATV-1

Functia Receptoare atribuite din Reglarea temperaturii - RFTI-10B, RFTI-10/G sau RFATV-1 este utilizat pentru a asocia sau muta unitatile de temperatura din actuator.

In sectiunea Reglarea temperaturii, apasati pe ecran Receptoare atribuite; lista de nume atribuite din sectiune va fi afisata. Apasati numele pentru a afisa actuatorul atribuit. Selectati numele la care RFTI-10B, RFTC-10/G sau RFATV-1 este atribuit (fig.1-3).

Folositi sagetile 🖾 pentru a schimba numele si adresa atribuite actuatorului (fig. 4-5).

Atingeti numele sau adresa actuatorului pentru a afisa meniul (fig. 6):

Mutare Pereche cu ... Asociat cu ...

#### Programare / Reglarea temperaturii / Receptoare atribuite / RFTI-10B, RFTC-10/G, RFATV-1 / Mutare 🧠

Serveste pentru a anula legatura intre unitatea de temperatura si nume din meniul Reglarea temperaturii.

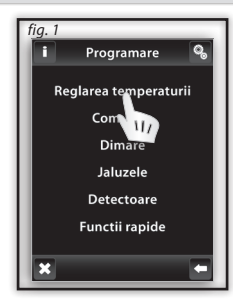

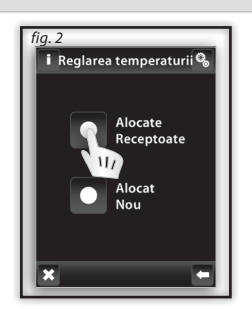

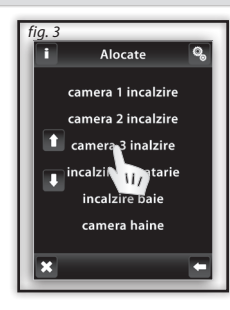

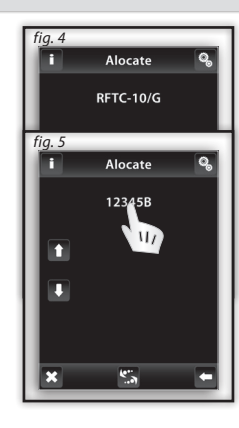

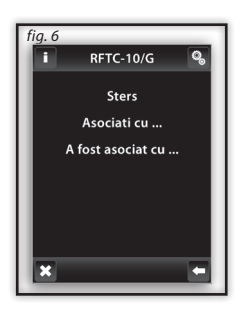

#### Programare / Reglarea temperaturii / Receptoare atribuite / RFTI-10B si RFTC-10/G / Pereche cu......

Serveste pentru combinarea unitatilor de temperatura RFTI-10B sau RFTC-10/G cu actuatorul multifunctional, RFSA-61M sau RFDAC-71B in cazul in care unitatea de temperatura masoara temperatura curenta, iar actuatorul multifunctional porneste Reglarea temperaturiia, bazat pe temperatura masurata. Actuatorul multifunctional face comutari in functie de temperaturile stabilite in RF Touch.

Nota: actuatorul RFTI-10B atasat poate fi folosit in doua moduri:

- Dentru masurarea temperaturii(fara asociere cu actuator de comutare).
- Atunci cand este cuplat cu actuator multifunctional de comutatie poate comuta echipametul de Reglarea temperaturii in baza temperaturii masurate.

#### Programare / Reglarea temperaturii / Receptoare atribuite / RFTI-10B si RFTC-10/G / Cuplat cu.....

Afisare actuatorilor multifunctionali de comutatie, fara asociere cu actuator de temperatura. Prin atingerea numelui actuatorului puteti elimina un actuator asociat.

Nota: Bateria indicata pe ecran (fig.1) da informatii de baterie descarcata a unei unitati de temperatura. Apasati pe baterie pentru a afisa numele unitati.Folositi sagetile pentru a comuta intre 🞇 nume si adresa unitati(fig. 2-3)

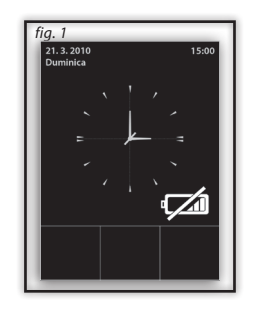

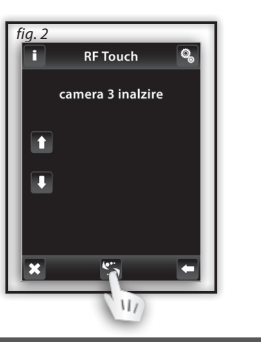

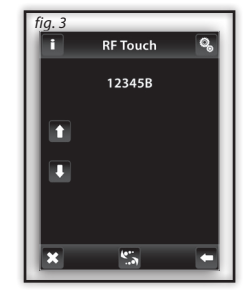

Ö,

#### Programare / Detectoare

Sectiune detectoare (fig. 1) este destinata pentru atribuirea sau mutarea detectorilor OASIS din meniu.

Selectati Atribuire detectori (fig. 2).Lista cu detectoare va fi afisata. Selectati detectorul pe care doriti sa-l atribuiti in unitatea RF Touch (fig. 3). Unitatea RF Touch va permite cautarea (fig. 4) pictograma cautare sete afisata (distanta de atribuire a detectorilor este de 1.5m). RF Touch va recunoaste noul detector cand bateriile vor fi introduse in detector. Pentru a confirma atribuirea trebuie apasat  $\checkmark$  (fig. 5).

Alegeti un nume pentru care detectorul va fi atribuit(fig.6). Fiecarui detector i se poate atribui un singur nume.

Apasati sagetile 🌇 paote fi afisat numele sau adresa asociata cu detectorul (fig. 7-8).

Cand veti atinge pe nume sau adresa detectorului apar urmatoarele optiuni (fig. 9):

□ Mutare □ Pereche cu ... □ Cuplat cu ...

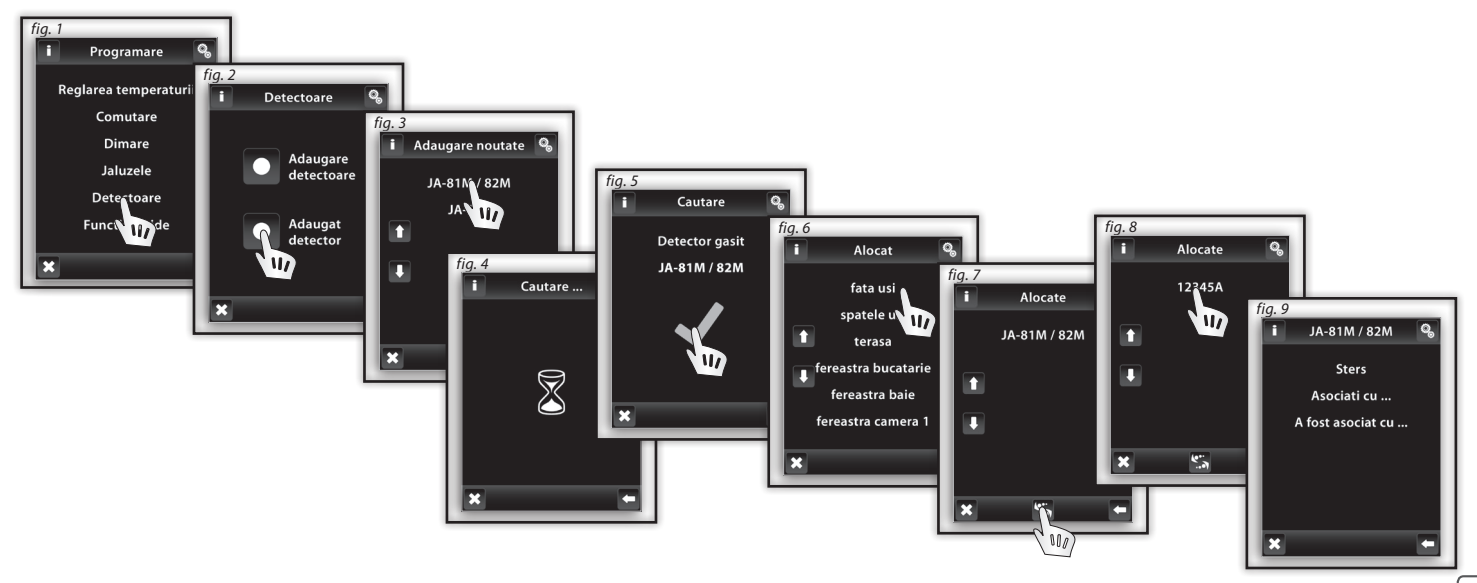

#### Programare / Detectoare / Stergere

Facilitate utilizata pentru stergerea / anularea conexiunii intre detectoare si numele atribuit detectorului in meniu (Fig. 1).

Nota: JA-81M si JA-82M cu 2 trepte, pot fi utlizate in doua feluri:

Informatii despre stare (deschis / inchis) - ex. fereastra deschisa (fara cuplare cu un actuator de comutare).
 Cuplare cu actuator de comutare multifunctional, care raspunde detectorului de stare (deschis inchis ex. lumina este aprinsa cand se deschide usa.

Detectoarele cu o treapta (JA-80P) trebuie cuplate intotdeauna cu un actuator multifunctional.

#### Programare / Detectoare / Cuplate cu ...

Detectoarele cuplabile pot fi cuplate cu actuatori de comutare multifunctionale, din meniul de comutare (ex. detector de miscare cu lumina de la intrare, Fig. 2-3).

Un detector poate fi cuplat cu pana la 30 de actuatori de cuplare multifunctionali.

Daca un detector este cuplat cu un actuator de comutare, functia de intarziere este activata automat. Cand detectorul cupleaza, actuatorul activeaza dispozitivul pentru un timp deja stabilit (2s-60min). Timpul de intarziere poate fi setat din meniul principal Control al actuatorilor cuplati (vezi pag. 26).

Metoda de mai sus poate fi folosita pentru a aloca detectori aditionali. RF Touch poate fi programat cu pana la 30 de detectori.

Nota: Distanta minima intre detectori si RF Touch trebuie sa fie de 1.5m.

#### Programare / Detectoare / Cuplate cu ...

Acest meniu va lista actuatorii de comutare, care sunt cuplati cu detectorii. Prin atingerea numelui puteti sterge un actuator cuplat (Fig. 4-5).

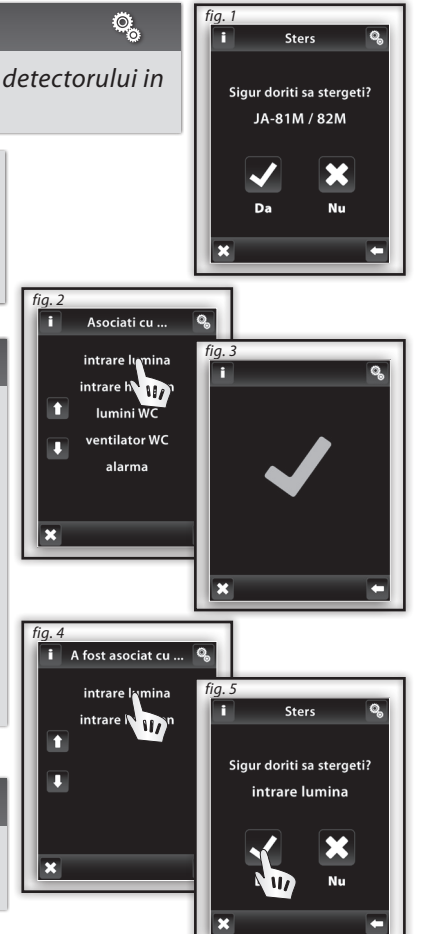

Ø,

Ø,

#### Programare / Control rapid

**Control rapid** este folosit pentru a crea o comanda de grup, unde o singura comanda controleaza mai multi actuatori. Pentru fiecare grup puteti atribui pana la 20 de actuatori diferiti.

Nota: Control rapid poate fi setata doar cand actuatorii sunt programati in sectiuni diferite, de comutare, dimmare sau controlul jaluzelelor.

In programarea Meniu rapid (Fig. 1) alegeti numele din lista pentru comanda de grup (Fig. 2).

Selectand **Atribuire nou** (Fig. 3) se va afisa grupul de unitati (comutare, dimmare, control jaluzele). Selectati sectiunea pe care doriti sa atribuiti unui nume de comanda (Fig. 4). Puteti crea un meniu numele dispozitivelor dumneavoastra, create in sectiunea dorita. Selectati numele (Fig. 5) si mai departe, definiti functia (Fig. 6).

Unitatea se va intoarce la afisarea grupurilor de unitati (comutare, dimmare si jaluzele - fig. 7), unde puteti continua programarea. Cand selectati receptorul atribuit (Fig. 8) puteti merge in meniu pentru a sterge (Fig. 10) sau pentru a schimba numele dispozitivului.

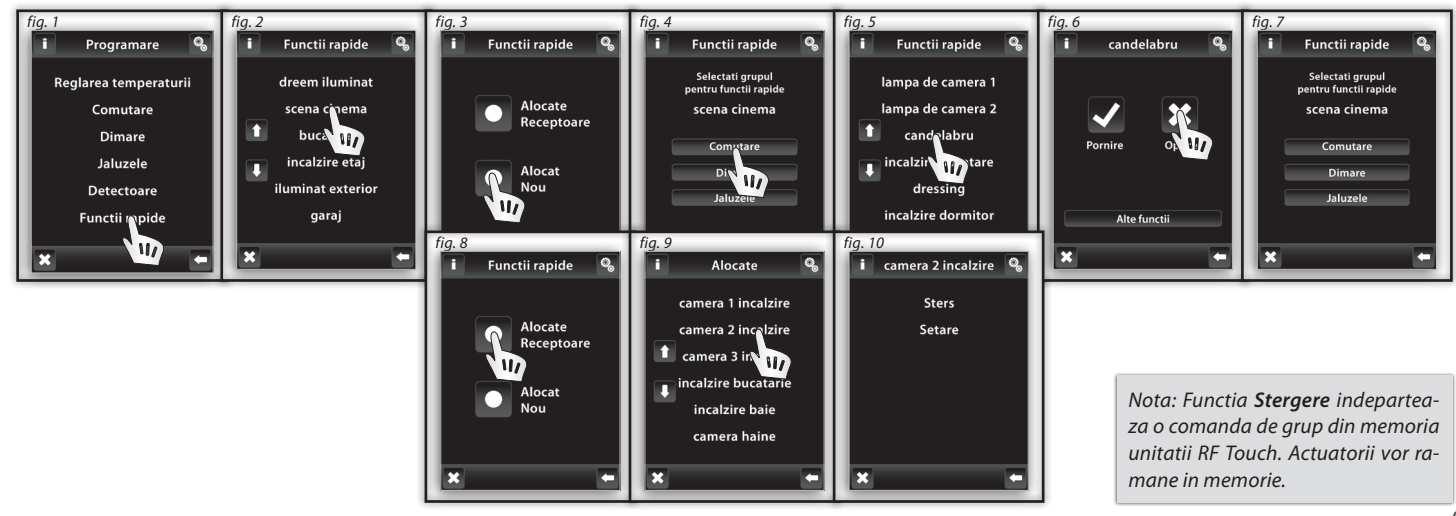

23

#### Setare / Display - Ecran (fig. 1-2)

**Fundal:** Selectati culoarea fundalului ecranului (negru, albastru, verde, violet).

- Ecran economic: Stralucirea dorita (25%; 50%; 75%; 100%) va fi activat dupa un timp prestabilit de la ultima atingere (15s; 30s; 1 min; 3 min).
- **Modul repaus:** seteaza timpul dupa care ecranul RF Touch intra in modul repaus. ecranul devine negru (0min; 10min; 15min; 20min).
- Calibrarea ecranului: o cruce apare in fiecare colt al ecranului, care trenuie atinsa de doua ori. calibrarea va fi astfel realizata. Calibrarea ecranului poate fi pornita prin resetarea unitatii ori deconectarea unitatii de la sursa de alimentare cu curent; dupa reconectare, logo-ul RF Touch va aparea pe ecran - tineti apasat pe logo timp de 3 sec si astfel, functia "calibrare" va fi activata. Dupa calibrare, ecranul va afisa ecranul de baza.

### Programare / Altele (fig. 3-4)

 fig. 1

 Limba

 Data si timp

 Meniu (alegere deumiri)

 Programare

 Display

 Alta

 ×

Ø,

Modificare parola: Modifica parola pentru Setare menui. Introduceti parola - fig. 5 (parola initiala 1111) va activa ecranul pentru a selecta parola noua, unde veti introduce noua parola dorita. Atingeti *pentru a salva noua parola (Fig. 6)*.

Ø,

Setare fabrica: Pentru a aduce unitatea la setarile de fabrica, tastati 1234 (Fig. 7) Aceasta parola nu poate fi schimbata Parola si confirmarea (Fig. 8) pentru a reintroduce setarile initiale din fabrica, ale RF Control. Selectare OK fara a introduce parola, RF Touch reporneste (setarile raman neschimbate).

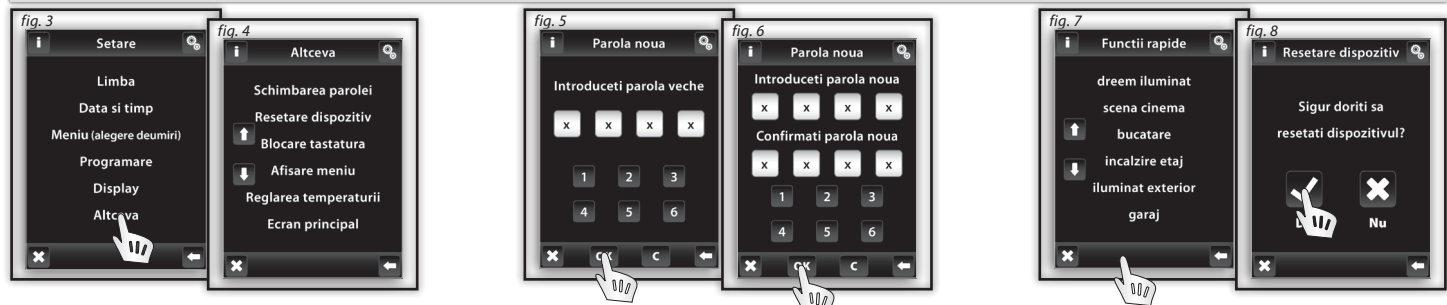

### SETARE

#### Setup / Others (fig. 1)

- Blocare tastatura: activarea are scop prevenirea operarii accidentale sau nedorite a RF Touch (Fig. 2). Pentru deblocarea ecranului, apasati icoana lacat de doua ori (Fig.3).
- Meniu Vizualizare: permite vizualizarea doar a acelor sectiuni pe care doriti sa le vedeti in meniul principal. (ex.: doar dimmare, comutare si detectoare Fig. 4 5).
   Daca selectati toate sectiunile presetate , veti vedea meniul creat astfel, fara separare intre sectiuni Fig. 6; aceasta vedere este utila daca ati programat max. 7 actuatori).
- Reglarea temperaturii: (Fig. 7) unitatile aratate: (°C / °F). Setări histerezei pentru încălzire: limita inferioară respectiv, superioară într-o plajă de 0,5 5 ° C (imagine 8), Programeaza Compensare (compenseaza erorile in masurarea temperaturii) in interval -5 +5°C, Selectia functiilor pentru controlul temperaturii: Reglarea temperaturii / Racire.
- Ecran principal: posibilitatea de a personaliza ecranul de baza (Fig. 9-10). Stanga (prima optiune) mijloc (a II-a optiune) si zona din dreapta (a III-a) optiune este utilizata pentru a programa cele mai utilizate dispozitive, direct din ecranul principal.

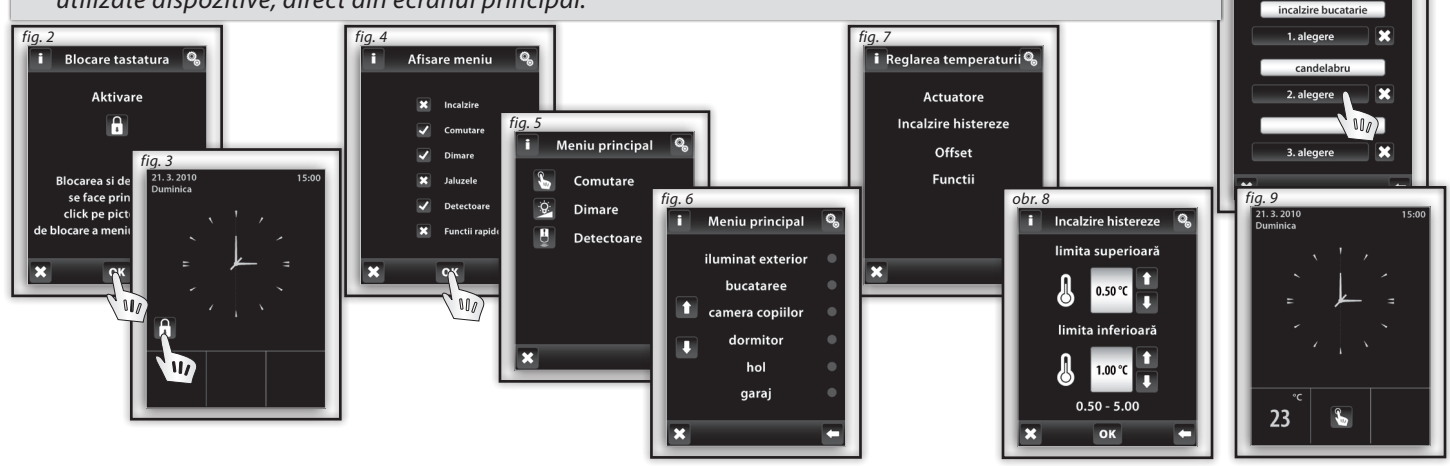

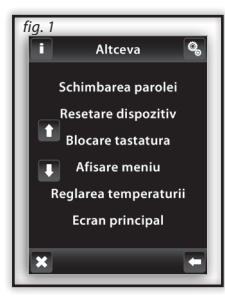

Ö,

Nota: OFFSET / Compensarea, este programata direct pe unitatea RFTC-10/G.

Ecran principal

fia.8

# **CONTROL / REGLAREA TEMPERATURII**

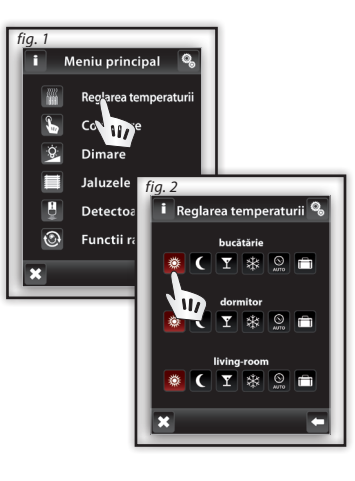

#### Control / Reglarea temperaturii

Meniul REGLREA TEMPERATURII (imaginea 1) este proiectat pentru setarea controlului asupra echipamentului de incalzire. Prin atingerea icoanei Reglarea Temperaturii in intrati in meniul circuite suplimentare (imaginea 2). Mod Standard C Mod Economic PARTY MODE Modul Anti-inghet

22222 NANA

Aceste setari ofera o temperatura prestabilita, care poate fi modificată pentru fiecare camera in parte, circuite de incalzire, etc., in functie de nevoi. Prin activarea modulelor Standard, Economic, PARTY sau Anti-Inghet, Reglarea Temperaturii ofera temperatura setata. Prin atingerea uneia dintre icoane, activați modul ales pentru camera <u>sele</u>ctata (circuitul de încălzire).

🛞 Modul Anti-Ingheț este proiectat pentru a menține temperatura minimă necesară într-o gamă de 5 - 15 ° C

Se Program Reglarea temperaturii: poate fi folosit pentru a programa Reglarea temperaturiia pentru o saptamana intreaga.

Mod Vacanta: folosit pentru intreruperea temporara a programului de Reglarea temperaturii ori a altui mod de Reglarea temperaturii.

Nota: Programarea unitatilor C/F si a histerezisului ptr Reglarea temperaturii este facuta in Programare / Altele / Reglarea temperaturii.

### Reglarea temperaturii / Schimbarea modului de Reglarea temperaturii in modul Economic, Normal sau Petrecre 🎬

Pentru a edita modulele, selectați mai întâi icoana Setări 💁 (imaginea 3), apoi modulul dorit pentru a fi modificat (imaginea 4) - Standard, Economic, PARTY sau Anti-Inghet. Temperatura curenta si temperatura programata ptr comutarea pentru modurile selectate este afisata la icoana **termometru** 🚯. Atingeti icoana **Programare** (fig.5) pentru a ajusta temperatura. Sagetile 🚹 / 📭 pot regla temperatura dorita (tinand apasat prelung o sageata mariti viteza de schimbare a cifrelor) Tastati or pentru a salva temperatura (Fig. 6).

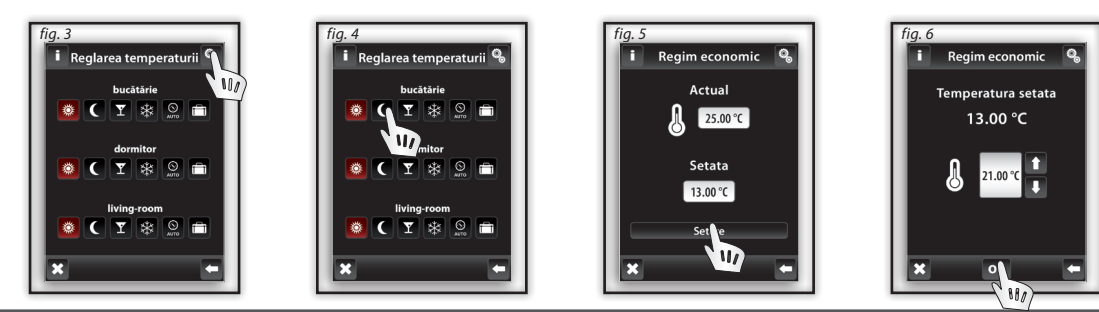

#### Reglarea temperaturii / Program de Reglarea temperaturii

Prin atingerea icoanei SETARI veti intra in modul de editare a unui circuit de incalzire anumit sau program de incalzire (imaginea 1). Alegeti icoana ROGRAM DE INCALZIRE pentru care puteti seta programul de timp si temperatura (imaginea 2). Atingeti intervalul pe ore sau minute, a va indica informatia pe care doriti sa o schimbati. (Fig. 3) Sagetile / , programeaza ora pentru comutare - inchis/deschis. Sagetile pot ajusta temperatura dorita. Nota: O apasare prelungita a sagetilor va accelera schimbarea cifrelor.

Atingand Luni-Duminica, se activeaza programul de Reglarea temperaturii pentru fiecare zi a saptamanii. - activare ptr ziua respectiva zi, - dezactivare ptr ziua respectiva. Nota: Pentru o zi, puteti crea pana la 5 programe de Reglarea temperaturii. Programele nu trebuie sa se suprapuna. Instituirea unui program de la miezul nopții și la miezul nopții - a se vedea. pagina 37.

Vedere de ansamblu pe zi (fig. 4) sagetile **oblice** ajuta la alegerea programului de Reglarea temperaturii sau temperatura. (Fig. 5-6). Ptr. a indeparta un singur program, marcati bara timp / temperatura si apoi apasati icoana **cos de gunoi**. Daca nu selectati bara nici unui program de Reglarea temperaturii, veti sterge toate programele pentru acea zi.

Vedere generala pe saptamana (Fig. 7-8) atingeti icoana 🛍 cos de gunoi ptr a sterge toate programele de Reglarea temperaturii.

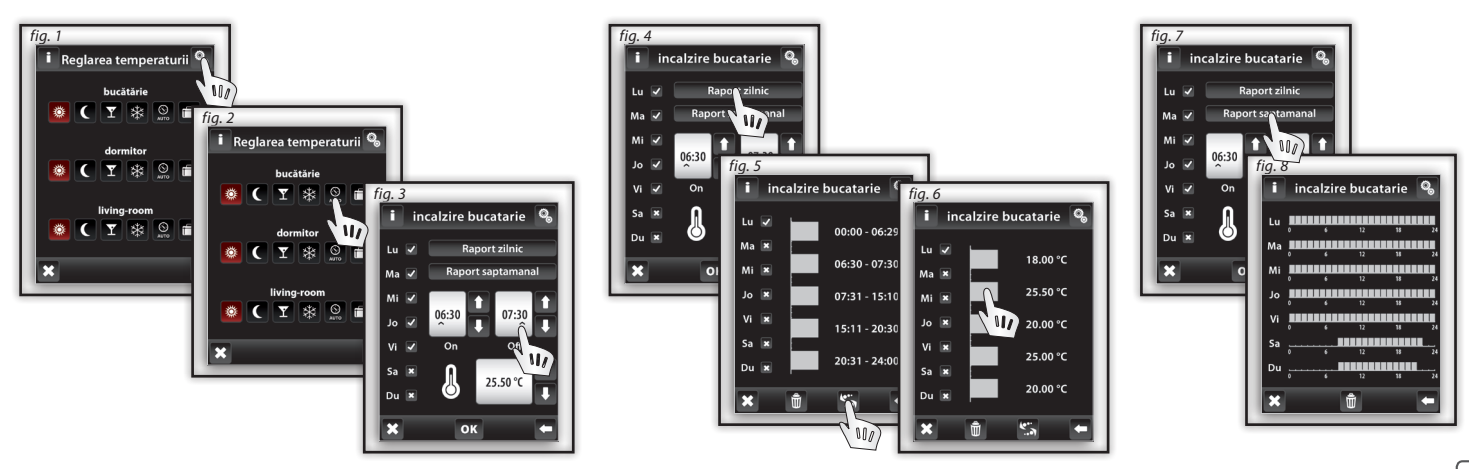

///// 1444

#### Reglarea temperaturii / Mod Vacanta

*Modul Vacanta* este folosit pentru intreruperea temporara a programului de Reglarea temperaturii.

Atingeti Modul Vacanta (Fig. 1) pentru a deschide ecranul **Pornire**, unde setati ziua, luna si anul cand va incepe vacanta dumneavoastra. Confirmati-o tastand or (Fig.2) Ecranul **Oprire** apare si, trebuie sa introduceti ziua, luna si anul pentru incheierea perioadei de vacanta. Confirmati cu or.

Daca tastati Privire de ansamblu puteti verifica lista programelor de vacanta.

Nota: Pana la 5 programe de vacanta pot fi setate pentru 5 intervale de timp. In timpul programului de vacanta, modul Economic este activ.

Stergerea individuala a modului Vacanta, este selectata atingand bara corespunzatoare programului (Fig. 4), apoi tastati icoana cos de gunoi si, astfel ati sters programarea. Daca nu marcati nici o bara, puteti tasta direct cos de gunoi si ati sters toate programarile.

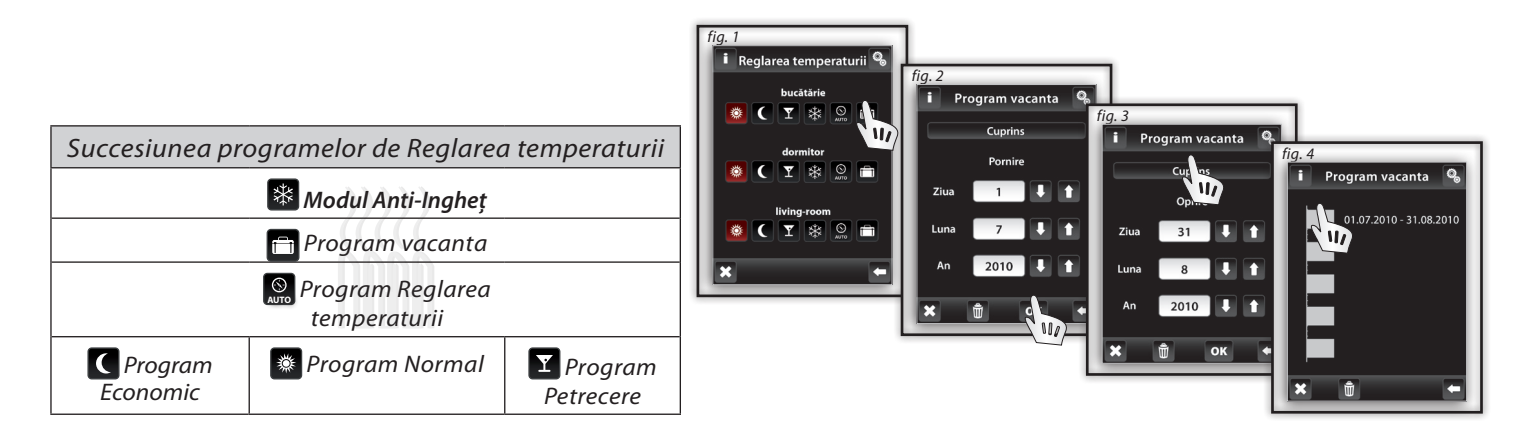

Nota: Temperatura dorita poate fi setata manual pe RF Touch. Ajustarea dupa activare, este valabila pana la urmatoarea faza din programul de Reglarea temperaturii sau de Vacanta. Temperatura dorita poate fi setata manual pe unitatea RFTC-10/G. Aceasta ajustare este valabila pana la urmatoarea etapa din cadrul programului de Reglarea temperaturii din RF Touch.

#### Reglarea temperaturii / RFATV-1

Pentru a modifica modul, selectați mai întâi butonul de setare 🔇 (fig. 1) și apoi modul de functionare care urmeaza să fie modificat (fig. 2) - Standard, Eco, Petrecere sau modul Anti-îngheț.

Funcția de detectare pentru fereastra deschisa (fig. 4) monitorizează o scădere bruscă a temperaturii , în cazul unei ferestre deschise se închide termo valva pentru o perioada presetata. Puteți alege 3 nivele de sensibilitate a detectarii deschiderii ferestrei, sau opriți funcția Oprire.

- Sensibilitate scăzută - scăderea temperaturii de peste 1,2 ° C / min.

- Sensibilitate medie - scăderea temperaturii de peste 0,8 ° C / min.

- Sensibilitate mare - scăderea temperaturii de peste 0,4 ° C / min.

Detectare fereastra deschisa (fig. 5) - un punct verde afișează oprirea permanentă a încălzirii în timpul setat de inactivitate în cazul în care a fost detectată o fereastră deschisă.

Stare (fig. 5) – Valoarea "0" înseamnă ca termo valva funcționează corect , daca se constata o valoare diferita in timpul functionarii contactați producătorul.

Perioada inactivă (fig. 6) - aici ai setat perioada în care încălzirea este oprită odată ce a fost detectată o fereastră deschisă.

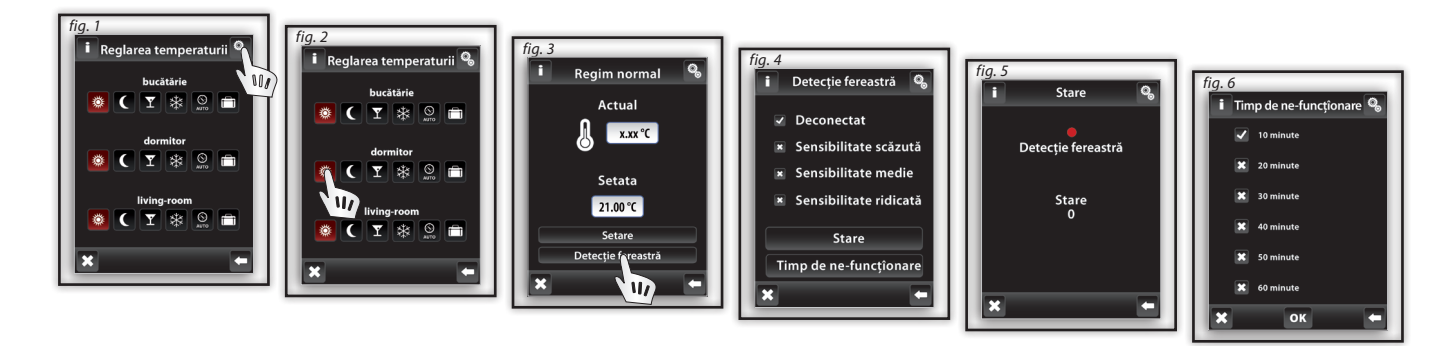

Notă : Dacă există mai termo valve RFATV - 1 într-o instalație și nu sunt asociate la un actuator de comutare prin unitate RF Touch ,Touch RF trimite comanda " pentru a opri încălzirea " după ce temperatura dorită este înregistrată de către toate termo valvele .

# **CONTROL / COMUTARE**

#### Meniu principal / Comutare

Meniul de comutare este pentru toate dispozitivele pe care doriti sa le comutati. Tastati **Comutare** (Fig. 1) si se afiseaza numele variantelor create in meniu. Ledul Rosu / Verde indica starea contactului.: Verde - Pornit Rosu Oprit. Tastati numele dorit (Fig. 2) pentru a accesa functiile de baza: Pornit Oprit.

#### **Comutare / Function**

Accesati functia **Urmator** / **Next** (Fig. 3) si se va arata o serie a functiilor de comutare (Fig. 4). Alte functii pot fi folosite in combinatie cu actuatori de comutare multifunctionali - RFSA-61B; RSFA-62B; RFSA-61M; RFSA-66M.

- 🗉 Impuls 🗖 prima atingere cupleaza, a doua atingere decupleaza.
- **Buton** Mentine contactul cuplat atat timp cat este mentinut apasat.
- **Cuplare intarziata** atingerea **ceas** va porni contorul de timp presetat, dupa care actuatorul va cupla.
- 🗆 Cuplare intarziata 🙆 atingerea ceas va porni contorul de timp presetat, dupa care actuatorul va decupla.

In sectiunea Setari timpi se pot programa timpii de intarziere a cuplarii respectiv decuplarii.

Timpul de intarzirere poate fi setat oriunde in interval 2s - 60min. Atingand intervalul orelor (sau minutelor) se poate schimba informatia din dreptul $\land$ , cu ajutorul sagetior 1/1 (Fig.5).

Nota: apasarea prelungita a unei sageti duce la cresterea vitezei de schimbare a cifrelor. Confirmati apasand ok

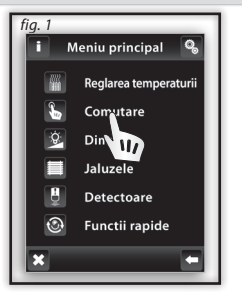

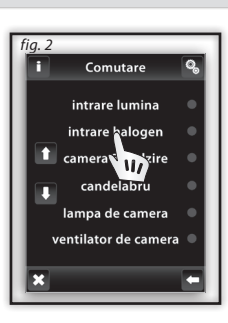

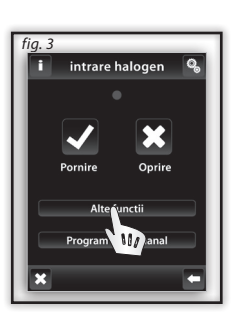

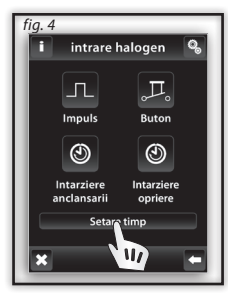

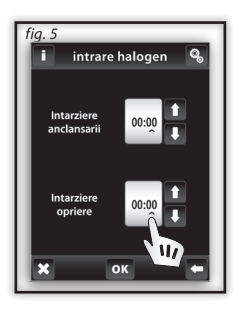

S.

W/

### **CONTROL / COMUTARE**

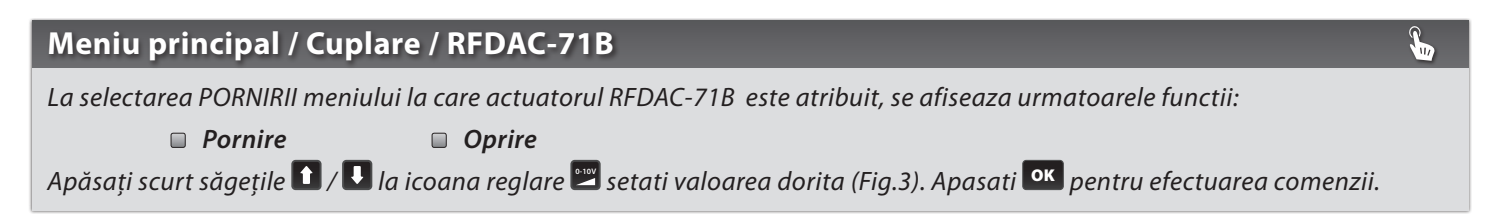

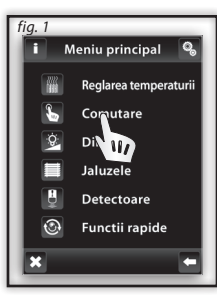

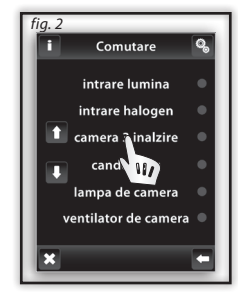

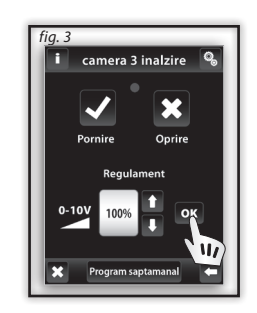

Nota: pentru o reglare eficienta a temperaturii, se recomanda cuplarea actuatorului RFDAC-71B cu RFTC-10B.

# **CONTROL / COMUTARE**

#### Comutare / Program saptamanal

Programul săptămânal, oferă setările pentru modul de comutare automat pentru o saptamana.

Atingeți pictograma Program săptămânal (Fig. 1), meniul de instalare va apărea. Atingeti intervalul de timp, ore (sau minute) pentru a marca informațiile pe care doriți să le modificati. Săgețile 🚺 / 🚺 va ajuta la programarea timpului de pornire și oprire. Notă: apăsarea mai lungă a săgeatii, accelereaza schimbare cifrelor.

Atingand pictograma Duminica - Sambata veti activa programul pentru o zi din saptamana (Fig. 2). 🗹 - activeaza ptr acea zi; 💌 - dezactiveaza.

Pentru a confirma atingeti . Daca doriti configurati alt program de comutare, continuati programarea. Nota: Pentru o singura zi puteti crea pana la 5 programe de comutare. Programele nu trebuie sa se suprapuna. Instituirea unui program de la miezul nopții și la miezul nopții - a se vedea. pagina 37. Vedere de ansamblu zilnica / saptamanala afiseaza programul de comutare zilnica sau saptamanala. Pentru a sterge un program din vederea de ansamblu zilnica (Fig. 3) indicati bara pe care doriti sa o stergeti (Fig. 4) apoi apasati pictograma în cos de gunoi pentru a sterge programul. Daca nu ati selectat nici o bara si apasati în cos de gunoi veti sterge programele pentru intreaga zi.

Vedere de ansamblu saptamanala (Fig. 5-6) Atingeti 🛍 cos de gunoi pentru a sterge toate programele.

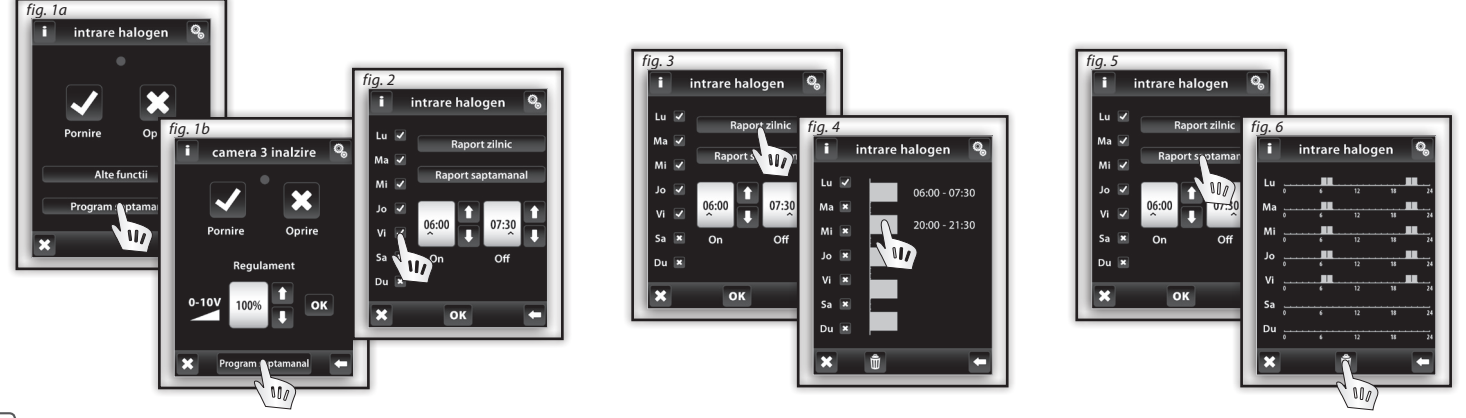

# **CONTROL / DIMMARE**

#### Meniu principal / Dimmare

Acest meniu este pentru toate luminile ale caror intensitate doriti sa o controlati (incarcati R L, C - 250V. Atingeti pictograma <sup>2</sup> Dimming pentru a afisa lista a numelor create in meniu (Fig. 2).

Led-ul rosu/verde arata starea contactului: 🛛 verde - pornit 🖓 rosu - opri

#### Dimmare / Functii

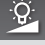

Q.

Atingeti numele dorite pentru a afisa functiile de baza: 
pornit 
oritico oritico apasare scurta a sagetilor 
/ 
alaturate pictogramei 
dimmare, va modifica intensitatea luminii la nivelul dorit. Apasati 
reference pictogramei 
telecomanda, inseamna ca nivelul a fost stabilit de o alta unitate de comanda (Fig. 4).

*Functii suplimentare* (Fig. 5) pot fi folosite doar in combinatie cu actuatori de dimmare multifunctionali. RFDA-71B si actuatori analogici RFDAC-71B.

Pornire Lina - atingeti pictograma si veti avea o aprindere lenta pentru un timp presetat.

🔲 **Oprire lina** - atingeti pictograma 🛎 si veti avea o stingere lenta pentru un timp presetat.

In **Programare puteti** seta timpul pentru pornirea si oprirea lenta. Timpul poate fi setat intr-un interval de la 2s la 30min. Atingeti intervalul de timp (sau minute) pentru a indica cu informatia pe care doriti sa o modificati (Fig.6). Sagetile 1 / V va ajuta sa modificati timpul. Confirmati setarile cu .

Nota: Apasare prelungita pe sageti, accelereaza schimbarea cifrelor.

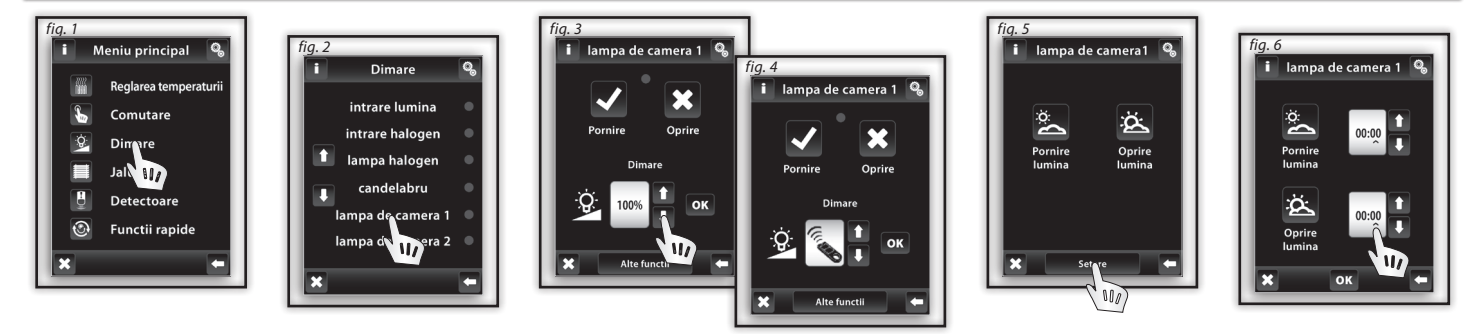

#### Dimmare/ RFDA-73M, RF RGB LED-550

Ecranul de comandă RGHB este compus din mai multe elemente și butoane.

O atingere prelungită a butonului (On/Off) controlează setările centrale ale RGB i intensitatea luminii - On/Off.

Butoanele din partea superioară, conțin setarea funcției intensității luminii de la 0÷100% cu inrement de 5% (a se vedea indicatorul <u>pentr</u>u ajustarea intensității luminii %).

Butoanele a din jumătatea inferioară a ecranului includ culoarea pentru funcția confort și control accelerat al luminilor RGB. Butoanele conțin funcția de oprire. La apăsarea butonului a "luminile albe aprinse", intrările analoge sunt setate automatic la valoarea maximă a elementelor color individuale care sunt indicare în ieșirea pentru sursele de lumină RGB, prin intermediul mixării elementelor din care rezultă lumina albă. Apoi, putem regla, doar intensitatea luminiii pe ieșire. La atingerea butonului a "Aprindere lumină de culoare conform RGB", butonul a "Aprindere lumini albe" este automat blocat și, butonul "Aprindere lumină de culoare conform RGB" este reținut. Acum, resetați valorilor de intrare analogice ale elementelor color RGB individuale ca pe cursorul de presetare în roata scalei de culoare RGB, de pe ecranul RF Touch.

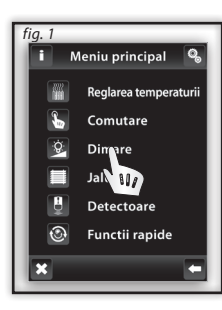

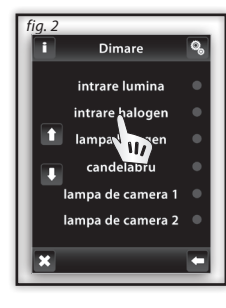

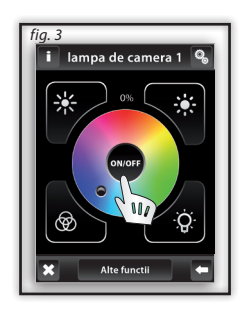

# **CONTROL / JALUZELE**

#### Meniu principal / Jaluzele

*Meniul Jaluzele* este conceput pentru a controla toate obloanele, jaluzelele, copertinele, portile si usile de garaj, care au construit un switch-end. Atingeti pictograma Jaluzele (Fig. 1) pentru a afisa lista numelor create in meniu (Fig.2). Ledul rosu / verde indica starea: verde - jaluzele inchise rosu - jaluzele deschise.

#### Jaluzele/ Functii

Atingeti numele / descrierea dispozitivului pentru a afisa functiile: 🛛 deschis 🔾 inchis

Pentru inceput, trebuie sa determinati timpul "t" de care dispozitivul dvs. are nevoie pentru a se deschide / inchide complet. Atingeti pictograma **jaluzele sus** pentru mai mult de 3 sec pentru a aduce dispozitivul in pozitia normal deschis. Apoi, atingeti pictograma **jaluzele jos** ptr mai mult de 3 sec, pentru a aduce dispozitivul in pozitia normal inchis.masurati timpul "t" cat are nevoie dispozitivul pentru a trece din normal deschis in pozitia normal inchis.

Sub Setări vă atingeți pe un interval de timp de ore (minute) marcati cu ∧ informațiile pe care doriți să le modificați. Săgețile / I fixeaza timpul "t" + 2s. In campul ridicare și același timp și în campul de coborare (fig. 4). Confirmați moment apăsând or. Notă: Apasand prelung pe săgeata se accelereaza schimbarea cifrelor.

Cu o atingere scurta pe pictograma **I** sus / **j** jos aveți posibilitatea de a controla dispozitivele în direcția dorită. Atingand mai mult de 3 sec. aceste pictograme puteti plasa dispozitivul in pozitia dorita.

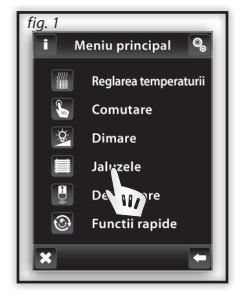

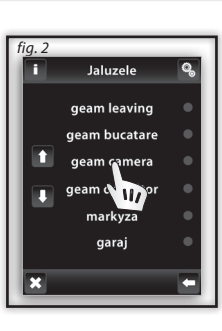

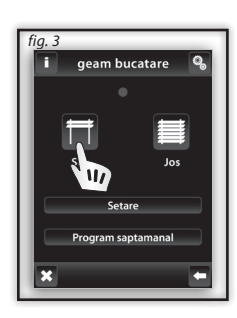

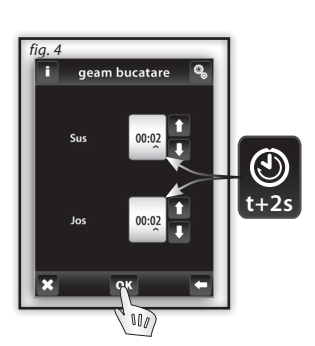

## **CONTROL / JALUZELE**

#### Jaluzele / Program saptamanal Programul saptamanal poate controla automat programul saptamanal. Atingeti pictograma **Program săptămânal** (Fig. 1), meniul de instalare va fi afisat. Atingeti intervalul de timp (sau minute) pentru a marca cu 🔨 informațiile pe care doriți să le modificați. Săgețile 🚺 / 🖳 vor seta timpul de ridicare 🗐 și coborare 🗐. Nota: o apasare prelungita va accelera viteza de schimbare a cifrelor. Atingan<u>d p</u>ictograma Duminica - Sambata va activa programul pentru o anumită zi a săptămânii (fig. 2). 🗹 - active pentru acea zi, 🔀 - inactiv pentru acea. Confirmarea programului selectat - 👓 Dacă doriti să setati programul cu jaluzele suplimentare, continuati programarea. Notă: Pentru o zi puteți crea până la 5 programe de jaluzele. Programe nu trebuie să se suprapuna (fia. 5). Instituirea unui program de la miezul noptii si la miezul nopții - a se vedea. pagina 37. Privire generală zilnica/saptamanala, prezinta listă de programe de comutare zilnice / săptămânale. Pentru a șterge un program, în listă Daily (Fig. 3) indicati bara ce doriți să o ștergeți (Fig. 4), lar apoi apăsați pictograma 🛍 cos de gunoi pentru a-l sterge. Dacă nu selectați nici o bara și, apăsați pe pictograma 🛍 cos de gunoi, veți elimina toate programele în acea zi. In **Privire generală săptămâna** (Figura 5-6), atingeți pictograma 🛍 cos de gunoi pentru a șterge toate programele. Notă: Setarea functiei Inversiune: atinaeti 🗖 / 📃 în proaramul geam bucatare geam bucatare geam bucatare săptămânal pentru a seta mișcarea inițială a jaluzelelor (Fig. 7). 800 geam bucatare geam bucatare geam bucatare geam bucatare 09:00 - 19:45 ОК

# **CONTROL / DETECTOARE**

### Meniu principal / Detectoare

*Meniul Detectoare* sete utilizat pentru vizualizarea și comutarea de dispozitive cu ajutorul detectoarelor. Prin atingerea functiei **Detectoare** (Fig. 1) se va afișa lista cu numele create (fig. 2) in meniul detectoare.

### Detectoare de stat dublu

Detectoarele cu stat dublu (JA-81M - usi; JA-82M - ferestre) inlesnesc vizualizarea starii:

Detectoarele JA-81M si JA-82M pot fi folosite in doua moduri:

- Informatii privind starea (cuplat/decuplat) ex. fereastra deschisa (fara cuplare cu actuatorul de comutare).
- Cuplarea cu actuatorul de comutare multifunctional (On / Off) de exemplu, lumina pornita atunci când sa deschis uşa. Prin atingerea numelui detectorului se va afişa numele dispozitivului de comutație si al detector care este asociat. Prin atingerea numelui dispozitivului de comutație se va afişa selecția (Fig. 4):

In stare de veghe (neutru):

Declansat (alarmă):

Deconectat - oprit fără întârziere.

□ Intârziere - se stinge după termenul stabilit în setările de comutare.

Conectat - pornește fără întârziere.

□ Pornire intarziata - pornește după termenul stabilit în setările de comutare. Confirmați apăsând or (fig. 4).

Notă: intervalul de timp este setat pentru acționarile asociate.

#### Detectoare mono-stat

Detectoarelor de mişcare mono-stat JA-80P, nu dispun de vizualizare de stare și acestea sunt concepute pentru asocierea cu acționarile de comutare multifunctionale. Prin atingerea numelui detectorului, se va afișa numele acționarii de comutare si detectorul cu care este asociat. Notă: Funcția de întârziere "deconectare" este alocata automat la detector. întârziere este setata pentru acționarile asociate.

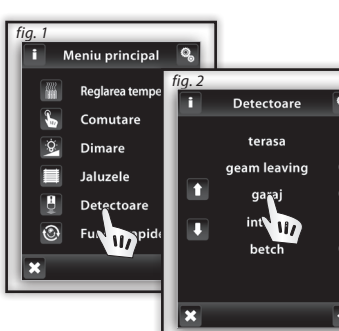

I

1

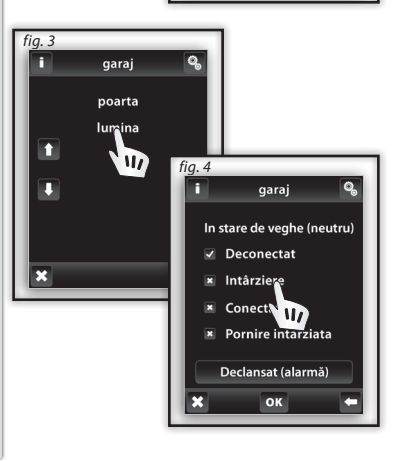

1

# **CONTROL / CONTROL RAPID**

**(**)

#### Meniu principal / Control rapid

Meniul de control rapid servește la grupul de control de dispozitive.

Atingeti **control rapid** pentru a afișa numele meniului personalizat (fig. 2). Atingeți numele pentru a afișa următoarele opțiuni (fig. 3):

- □ Activa afişează scene programate.
- Dezactivara funcția Deconectat va fi executata pe toate motoarele de acționare active.

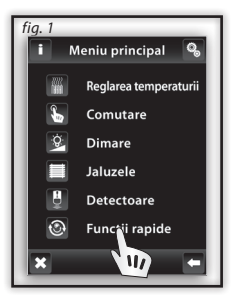

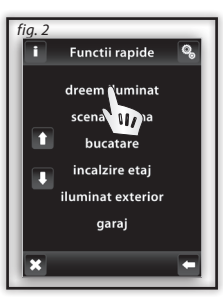

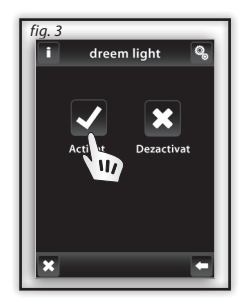

### Avertizari ale RF Touch

Avertizarile sunt afişate în caz de selectii incorecte sau incomplete.

| Avertizare                                                           | Procedura                                                                           |
|----------------------------------------------------------------------|-------------------------------------------------------------------------------------|
| Se pot defini pana la 40 camere.                                     | nu mai mult de 40 de nume de dispozitive pot fi introduse                           |
| Salvare esuata.                                                      | repetati intrrea                                                                    |
| Stergere esuata.                                                     | repetati intrrea                                                                    |
| Nici o unitate alocata.                                              | alocati actuatorul solicitat                                                        |
| Doua programe se suprapun intr-o singura zi.                         | introduceti setari noi                                                              |
| Nici un program disponibil intr-o singura zi.                        | no other programme can be entered                                                   |
| Nici o zi selectata.                                                 | introduceti setari noi                                                              |
| Timpul de pornire nu poate depasi timpul de deconectare.             | introduceti setari noi                                                              |
| Unitate deja alocata camerei. Selectati alta camera.                 | doar un singur actuator poate fi alocat unui dispozitiv (inafara controlului rapid) |
| Aceasta camera a fost deja definita in grup.                         | introduceti un nume nou                                                             |
| Adresa a fost deja selectata in lista unitatii. Alegeti alta adresa. | introduceti informatii corecte                                                      |
| Informatiile despre adresa trebuie sa fie complete.                  | introduceti informatii corecte                                                      |
| xxx afisat in loc de temperatura.                                    | actuator neprogramat<br>actuator /senzor defect<br>eroare comunicatie               |
| Pot fi definite pana la max 40 de unitati.                           | nu mai mult de 40 unitati pot fi introduse                                          |
| Ziua de conectare trebuie să fie diferita de ziua de deconectare.    | introduceti setari noi                                                              |
| Data de conectare nu trebuie să fie mai mare decat data deconectare. | introduceti setari noi                                                              |
| Toate cele 5 programele sunt in functiune.                           | nici un alt program poate fi introdus                                               |

### Ce sa faci in caz de ...

#### Avertizari ale RF Touch

| Avertizare                                                                                                    | Procedura                                                                                                    |
|----------------------------------------------------------------------------------------------------|----------------------------------------------------------------------------------------------------|
| Nici o unitate alocata camerei.                                                                                               | alocati un actuator                                                                                                    |
| Acest grup a fos deja alocat.                                                                                                 | introduceti setari noi                                                                                                    |
| Afisare incompleta - control imposibil.                                                                                       | calibrati dispozitivul (deconectati sursa de curent, dupa reconectare tineti<br>apasat logoul RF Touch, finalizati calibrarea atingand de doua ori crucea<br>care apare in fiecare colt al ecranului) |
| Eroare memorie EPROM!                                                                                                    | contacteaza producatorul                                                                                                    |
| Eroare circuit RTC!                                                                                                    | contacteaza producatorul                                                                                                    |
| Eroare circuit AT45!                                                                                                    | contacteaza producatorul                                                                                                    |
| Instituirea unui program de la miezul nopții și la miezul nopții - la ora<br>00:00 nu exista nici o actionare a actuatorului. | - setarea timpului după miezul nopții: setare timpului pentru pornire si<br>oprire la ora 00:00 , ziua urmatoare setati timp pentru pornire la ora<br>00:00 si setati timp pentru oprire              |
|                                                                                                    | - setarea timpului la miezul noptii setati timpul de pornire si oprire la ora 23:59                                                                                                    |

#### Informații generale

Luànd în considerare transmiterea semnalului RF asigurati-va că, componentele RF sunt situate corespunzător în clădirea în care dispozitivul va fi instalat. Sistemul RF control trebuie instalat doar in zone interioare. Dispozitivul nu a fost conceput pentru utilizarea în aer liber sau în mediu umed, acesta nu trebuie să fie instalat în cutii de distributie metal și cutii de plastic de distribuție cu usi din metal deoarece acest lucru ar preveni transmiterea semnalului de frecvență radio.RF Control nu este recomandat pentru controlul dispozitivelor care furnizează funcțiile vitale de viața sau pentru controlul dispozitivelor de risc, cum ar fi pompe, radiatoare electrice, lifturi, scripeți et - transmisia frecvenței radio ar putea fi împiedicată deoarece bateriile transmițătorului se pot descarca et dezactivand astfel control de la distanță. Nu este adecvat pentru utilizarea în mediul industrial. Nu expuneți la schimbările extreme de temperatură. În cazul unor modificări extreme de temperatură asteptati aprox. 2 ore înainte instalarii, ca RF Touch se se poata adapta la temperature din locația instalarii. Acest lucru va preveni condensarea umezelii în aparat și aparitia unui potential scurticruit.

#### Păstrați materialele inflamabile departe de aparat.

Reprezentarea grafică a unui contact (LED rosu / verde) este orientativ și poate fi influentata de cantitatea de informații prelucrate, sau o combinație de mai multe unități de control și RF pilot si RF Touch.

Funcțiile de siguranță în RFSTI-11B si actuatorul RFSTI-11G: actuatoarele deconecteaza ieșirile în cazul unui eșec al comunicării accidentale de peste 25 minute.

# Formulare pentru instalare

| Numar | Descriere / numele<br>aparatului controlat | Denumirea actuatorului | Adresa actuatorului |
|-------|--------------------------------------------|------------------------|---------------------|
| 1.    |                                            |                        |                     |
| 2.    |                                            |                        |                     |
| 3.    |                                            |                        |                     |
| 4.    |                                            |                        |                     |
| 5.    |                                            |                        |                     |
| б.    |                                            |                        |                     |
| 7.    |                                            |                        |                     |
| 8.    |                                            |                        |                     |
| 9.    |                                            |                        |                     |
| 10.   |                                            |                        |                     |
| 11.   |                                            |                        |                     |
| 12.   |                                            |                        |                     |
| 13.   |                                            |                        |                     |
| 14.   |                                            |                        |                     |
| 15.   |                                            |                        |                     |
| 16.   |                                            |                        |                     |
| 17.   |                                            |                        |                     |
| 18.   |                                            |                        |                     |
| 19.   |                                            |                        |                     |
| 20.   |                                            |                        |                     |

# Formulare pentru instalare

| Numar | Descriere / numele<br>aparatului controlat | Denumirea actuatorului | Adresa actuatorului |
|-------|--------------------------------------------|------------------------|---------------------|
| 21.   |                                            |                        |                     |
| 22.   |                                            |                        |                     |
| 23.   |                                            |                        |                     |
| 24.   |                                            |                        |                     |
| 25.   |                                            |                        |                     |
| 26.   |                                            |                        |                     |
| 27.   |                                            |                        |                     |
| 28.   |                                            |                        |                     |
| 29.   |                                            |                        |                     |
| 30.   |                                            |                        |                     |
| 31.   |                                            |                        |                     |
| 32.   |                                            |                        |                     |
| 33.   |                                            |                        |                     |
| 34.   |                                            |                        |                     |
| 35.   |                                            |                        |                     |
| 36.   |                                            |                        |                     |
| 37.   |                                            |                        |                     |
| 38.   |                                            |                        |                     |
| 39.   |                                            |                        |                     |
| 40    |                                            |                        |                     |

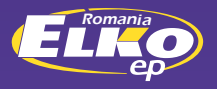

#### S.C ELKO EP INSTALATII ELECTRICE INTELIGENTE S.R.L

ARAD | Str. MITROPOLIT ANDREI SAGUNA NR 26 | Tel : 0257/21.15.51 | ROMANIA

www.elkoep.ro

rev.2